# erga

# ERGA DRAFTING STANDARDS HANDBOOK 2013

Prepared By: Nicole Akiki Walid Badri

## TABLE OF CONTENTS

| TABL                     | E OF CONTENTS                                                                                                    | 3                                |
|--------------------------|----------------------------------------------------------------------------------------------------|----------------------------------|
| I.                       | SHEET NUMBERING                                                                                                    | 7                                |
| П.                       | ERGA ARCHITECTURAL LAYERS                                                                                                    |                                  |
| A.<br>B.<br>C.<br>D.     | STARTING NEW FILE with Erga Architectural Template<br>ADDING <i>Erga Architectural Layers</i> TO EXISTING DRAWINGS<br>CREATING New Layers<br>ERGA AIA Architectural Layers LIST<br>ERGA TOOL PALETTES | 13<br>13<br>13<br>14<br>         |
| А.<br>В.<br>С.<br>D.     | SETTINGS<br>ANNOTATION SCALE<br>DYNAMIC BLOCKS<br>ERGA TOOLS<br>1. EG-Architectural Palette                                                                                                    | 21<br>22<br>24<br>24<br>25<br>25 |
|                          | 2. EG-Commands                                                                                                    | 29                               |
|                          | 3. EG-Tags& Symbols                                                                                                    |                                  |
|                          | 4. EG-Hatch Patterns                                                                                                    |                                  |
| E.                       | ERGA ANNOTATIVE TOOLS                                                                                                    | <b>41</b><br>41                  |
|                          | 2. HANDELING DRAWINGS WITH MULTIPLE SCALES                                                                                                    | 41                               |
| IV.                      | DRAFTING CONVENTIONS                                                                                                    | 47                               |
| А.<br>В.<br>С.<br>Е.     | GRID LINES<br>PLANS<br>ELEVATIONS<br>BUILDING SECTIONS<br>WALL SECTIONS                                                                                                    |                                  |
| F.<br>G.                 | ENLARGED FLOOR PLANS                                                                                                    |                                  |
| V.                       | DRAFTING CHECK LISTS FOR ARCHITECTURAL DESIGN                                                                                                    |                                  |
| USE<br>DRA<br>DRA<br>DRA | EFUL INFORMATION FOR ARCHITECTURAL DESIGN<br>AFTING PERMIT CHECKLIST<br>AFTING PRELIMINARY CHECKLIST<br>AFTING CONSTRUCTION CHECKLIST                                                                 | 57<br>61<br>65<br>67             |

# SHEET NUMBERING

## I. SHEET NUMBERING

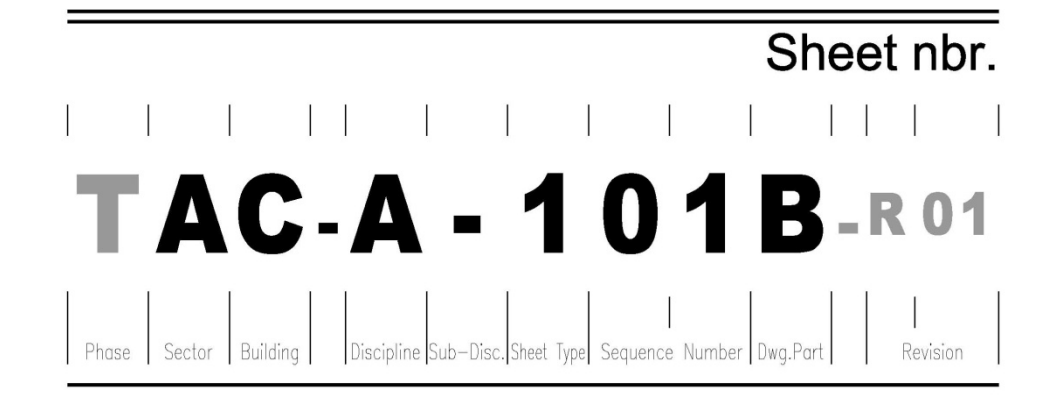

#### PHASE:

- X Conceptual
- **R** Preliminary
- D Design Development
- P Permit
- T Tender
- **C** Construction
- B As Built
- H Habitat

#### SECTOR:

"Alphabetical" up to 2 digits/Use "X" for all Sectors (*Description to be cancelled if not used*)

#### **BUILDING:**

"Alpha numeric" up to 2 digits/Use "X" for all Buildings. (<u>Description to be cancelled if not used</u>) (for civil drawings, they are replaced by axis & axis Nbr.)

#### **DISCIPLINE:**

- A Architecture
- **C** Civil
- D Decoration
- E Electrical
- **F** Fire Fighting
- **G** General
- L Landscaping
- M Mechanical
- N Signage
- P Plumbing & Piping
- **Q** Quantity Surveying
- **S** Structure Concrete
- T Structural Steel
- U Urbanism

| SUB DISCIPLINE: |                                         |                                                                                                    |
|-----------------|-----------------------------------------|----------------------------------------------------------------------------------------------------|
| ARCHITECTURE    | - B D E F G H I L M N Q R S T X         | No Sub Discipline<br>Brochure (Sales Plans)<br>Demolition<br>Existing<br>Fire Zoning<br>Green Design (Sustainable)<br>Facade Lighting<br>Ironmongery<br>Landscaping<br>Masonry<br>Signage<br>Equipment<br>Rendering<br>Site Work<br>Interiors<br>External Walls(Fences)                                                                                                    |
| CIVIL           | - BCDFGILMNRSTUW                        | No Sub Discipline<br>Bridges<br>Culverts<br>Drainage and Storm water<br>Fire Network<br>Grading<br>Irrigation<br>Tunnel<br>Demolition<br>Marine Works<br>Roads<br>Waste Water Distribution-Sewage<br>Transportation<br>Utilities<br>Water Distribution                                                                                                    |
| ELECTRICAL      | - A C D E F G I L M N O P R S T U V X Z | No Sub Discipline<br>Automation and Control<br>Low Current Distribution<br>Decorative Lighting Design<br>Grounding & Lightning<br>Fire Alarm System<br>Diagram<br>Intercom<br>Lighting<br>CATV / SMATV<br>IT Network<br>Access Control and Intrusion<br>Power Distribution<br>Greenery Light Design<br>Electrical Network<br>CCTV<br>Public Address<br>Audio Visual<br>Facade Lighting Design<br>Structure Cabling |

| FIRE FIGHTING | -                               | No Sub Discipline                                                                                                    |
|---------------|---------------------------------|----------------------------------------------------------------------------------------------------|
|               | A<br>X<br>                      | Fire Detection & Alarm<br>Fire Suppression                                                                                                    |
| LANDSCAPING   | -<br>D<br>H<br>L<br>P<br>R<br>W | No Sub Discipline<br>Drainage<br>Hardscape<br>Lighting<br>Planting<br>Irrigation<br>Water Fountains                                                   |
| MECHANICAL    | -<br>G<br>H<br>P<br>S<br>V      | No Sub Discipline<br>Air Conditioning-Ducting<br>Gas<br>Heating<br>Air Conditioning-Piping<br>Network<br>Ventilation                                  |
| PLUMBING      | -<br>A D G I<br>M R S W         | No Sub Discipline<br>Compressed Air<br>Drainage<br>Gas<br>Rain Water<br>Medical Gas<br>Irrigation<br>Network<br>Water Supply                          |
| STRUCTURE     | -<br>Defhlrs                    | No Sub Discipline<br>Demolition<br>Existing<br>Concrete Form Work<br>Excavation and Shoring<br>Landscaping<br>Steel Reinforcement<br>Structural Steel |
| URBANISM      | -<br>G                          | No Sub Discipline<br>Guidelines                                                                                                    |

#### SHEET TYPE:

- **0** General (Symbols Legend, Notes, Etc.)
- 1 Plans
- 2 Elevations
- 3 Sections & Wall Sections
- 4 Large Scale Views (Plans, Elev., Sec., or Wall Sec.)
- 5 Details
- 6 Schedules And Diagrams / Tables
- 7 Floor Finishing / Road Marking
- 8 Reflected Ceiling
- **9** 3d Representations (Perspectives, Photos)

SEQUENCE NUMBER: 01 TO 99.

DRAWING PART: "Parts of one same level of a building" - Alphabetical

(Description to be cancelled if not used)

**REVISION:** (Where applicable)

- **R** Revision
- A Alternative
- I Issue for Information
- + <u>REVISION NUMBER</u>: 01 TO 99

**N.B.:** All fields must be blank if not used.

# II. ERGA ARCHITECTURAL

## **II. ERGA ARCHITECTURAL LAYERS**

#### A. STARTING NEW FILE with Erga Architectural Template

 All new files must be started from the Erga Architectural Template "Erga-Arch.dwt" located on "Z:\Dynamic Blocks\ Erga-Arch.dwt".

It's more suitable to set the "Erga-Arch.dwt" as the default drawing template.

**N.B:** For other disciplines use the related Erga Template file located on <u>Z:\Dynamic Blocks</u> Example: for Structural use <u>Z:\Dynamic Blocks\Erga-Str.dwt</u>

- To set the "*Erga-Arch.dwt*" as the default drawing template:
  - Go to AutoCAD Options : <u>*Ribbon*</u>: View Tab →Windows Panel (in Acad2012 and earlier) or User Interface

Panel (in Acad2013)  $\rightarrow$  press

or <u>AutoCAD Classic</u>: Tools Menu  $\rightarrow$  select or <u>Command Line</u>: options (Shortcut "op")

- Open the "Files" Tab then go to "Template Settings" folder.
   Browse for the highlighted paths shown in the next figure.
- When starting new file from "*Erga-Arch.dwt*" all architectural layers and all Annotation Scale List will be by default in the drawings.

#### B. ADDING Erga Architectural Layers TO EXISTING DRAWINGS

- To add Erga Architectural Layers to an existing drawing go to "Tool Palettes" → Erga Tools.
  - →Open "EG-Architectural" palette
  - →Select "Insert Architectural Layers"
  - $\rightarrow$ Click in the drawing.

#### C. CREATING New Layers

The Layer Name is defined by three data fields: Discipline - Major Group - Minor Group

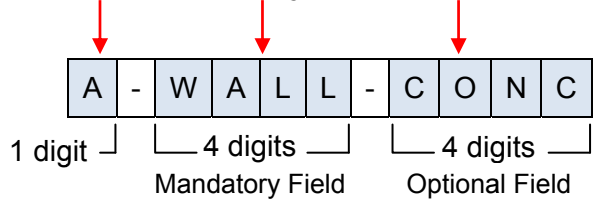

It is mandatory When creating new layers to respect the above format.

The Discipline is the same as in Sheet Numbering (Refer Sheet Numbering page 5)

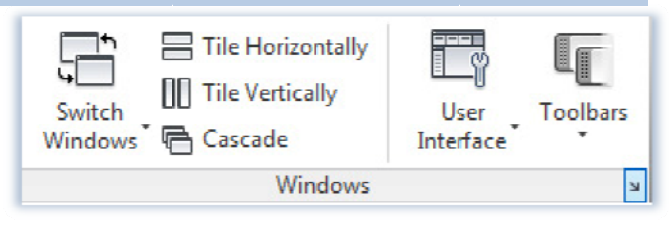

| U Options                              |
|----------------------------------------|
| i I - Template Settings                |
| 🚊 🔁 Drawing Template File Location     |
|                                        |
| 🗄 🖷 🚰 Sheet Set Template File Location |
| Default Template File Name for QNEW    |
| z:\dynamic blocks\erga-arch.dwt        |

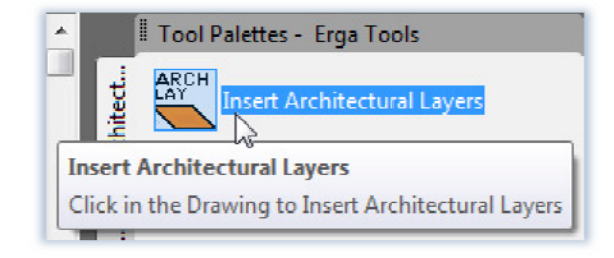

## D. ERGA AIA Architectural Layers LIST

| LAYER NAMES     | COLOR | LINETYPE   | LINEWEIGHT | DESCRIPTION                                   |
|-----------------|-------|------------|------------|-----------------------------------------------|
| A - ANNO - DETL | 6     | Dashed     | 0.3        | Annotations: detail indicator                 |
| A - ANNO - DIMS | 142   | Continuous | 0.09       | Annotations: dimensions                       |
| A - ANNO - FNSH | 32    | Continuous | 0.18       | Annotations: Finishes tags                    |
| A - ANNO - IDEN | 2     | Continuous | 0.18       | Annotations: Sections & Elevations labels     |
| A - ANNO - KEYN | 1     | Continuous | 0.09       | Annotations: Keyplans                         |
| A - ANNO - MATC | 7     | Center     | 0.4        | Annotations: Match lines                      |
| A - ANNO - NOTE | 6     | Continuous | 0.3        | Annotations: Notes                            |
| A - ANNO - NPLT | 7     | Continuous | 0.4        | Annotations: Non-plotting graphic information |
| A - ANNO - SCBR | 2     | Continuous | 0.18       | Annotations: Scale bar                        |
| A - ANNO - SCHD | 6     | Continuous | 0.3        | Annotations: Reports and schedules            |
| A - ANNO - SIGN | 4     | Continuous | 0.18       | Annotations: North sign                       |
| A - ANNO - TEXT | 6     | Continuous | 0.3        | Annotations: Text                             |
| A - ANNO - TTLB | 2     | Continuous | 0.18       | Annotations: Border and title block           |
| A - ANNO - TXT2 | 32    | Continuous | 0.18       | Annotations: Text 2mm (regular)               |
| A - ANNO - TXT3 | 6     | Continuous | 0.3        | Annotations: Text 2mm regular                 |
| A - ANNO - TXT4 | 7     | Continuous | 0.4        | Annotations: Text 4mm subtitles               |
| A - ANNO - TXT6 | 5     | Continuous | 0.4        | Annotations: Text 6mm main titles             |
| A - ANNO - VPRT | 2     | Continuous | 0.18       | Annotations: Viewport borders                 |
| A - ANNO        | 2     | Continuous | 0.18       | Annotations                                   |
| A - APPL - FIXD | 202   | Continuous | 0.18       | Appliances: fixed (ovens / washers /)         |
| A - APPL - MOVE | 202   | Continuous | 0.18       | Appliances: movable (ovens / washers /)       |
| A - AREA - APPR | 2     | Continuous | 0.18       | Development: apartment areas                  |
| A - AREA - BLCN | 9     | Continuous | 0.13       | Legal: balcony areas                          |
| A - AREA - COMN | 3     | Continuous | 0.18       | Development: common areas                     |
| A - AREA - DVID | 2     | Continuous | 0.18       | Development: apartment indoor areas           |
| A - AREA - DVOD | 9     | Continuous | 0.13       | Development: apartment outdoor areas          |
| A - AREA - IDEN | 2     | Continuous | 0.18       | Area: Room dimensions, numbers and tags       |
| A - AREA - INDR | 9     | Continuous | 0.13       | Legal: indoor areas                           |
| A - AREA - OCCP | 9     | Continuous | 0.13       | Area: occupant or employee names              |
| A - AREA - OTDR | 32    | Continuous | 0.18       | Legal: outdoor areas                          |
| A - AREA - SHFT | 9     | Continuous | 0.13       | Legal: shaft areas                            |
| A - AREA - USBL | 4     | Continuous | 0.18       | Development: usable areas                     |
| A - AREA        | 2     | Continuous | 0.18       | Area                                          |
| A - CLNG - ACCS | 7     | Dashed     | 0.4        | Ceiling: access                               |
| A - CLNG - ALUM | 1     | Continuous | 0.09       | Ceiling: aluminum boards false ceiling        |
| A - CLNG - DIFF | 4     | Continuous | 0.18       | Ceiling: diffusers                            |
| A - CLNG - GRID | 7     | Continuous | 0.4        | Ceiling: false ceiling grid                   |
| A - CLNG - GYPS | 4     | Continuous | 0.18       | Ceiling: gypsum boards false ceiling          |
| A - CLNG - OPEN | 7     | Dashed     | 0.4        | Ceiling: openings                             |
| A - CLNG - SUSP | 7     | Dashed     | 0.4        | Ceiling: suspended elements                   |
| A - CLNG - TEES | 1     | Continuous | 0.09       | Ceiling: main tees                            |
| A - CLNG        | 7     | Continuous | 0.4        | Ceiling: suspended elements                   |
| A - COLS - CFRM | 7     | Continuous | 0.4        | Columns: concrete form                        |

| A - COLS - CONC | 5   | Continuous | 0.4  | Columns: concrete                                    |
|-----------------|-----|------------|------|------------------------------------------------------|
| A - COLS - EXTG | 6   | Continuous | 0.3  | Columns: Existing                                    |
| A - COLS - STEL | 4   | Continuous | 0.18 | Columns: steel                                       |
| A - COLS - STON | 6   | Continuous | 0.3  | Columns: stone                                       |
| A - COLS - WOOD | 2   | Continuous | 0.18 | Columns: wood                                        |
| A - COLS        | 5   | Continuous | 0.4  | Columns                                              |
| A - CONV - ESTR | 8   | Continuous | 0.09 | Conveying systems: escalator                         |
| A - CONV - EVTR | 2   | Continuous | 0.18 | Conveying systems: elevators, lifts & escalators     |
| A - CONV - IDEN | 32  | Continuous | 0.18 | Conveying systems: tags                              |
| A - CONV - TRVL | 2   | Continuous | 0.18 | Conveying systems: travelator                        |
| A - CONV        | 2   | Continuous | 0.18 | Conveying systems                                    |
| A - DOOR - IDEN | 32  | Continuous | 0.18 | Doors: tags                                          |
| A - DOOR        | 134 | Continuous | 0.18 | Doors                                                |
| A - EQPM - ACCS | 202 | Continuous | 0.18 | Equipment: access                                    |
| A - EQPM - FIXD | 202 | Continuous | 0.18 | Equipment: fixed                                     |
| A - EQPM - IDEN | 32  | Continuous | 0.18 | Equipment: tags                                      |
| A - EQPM - MOVE | 202 | Continuous | 0.18 | Equipment: movable                                   |
| A - EQPM - NICN | 202 | Continuous | 0.18 | Equipment: not in contract                           |
| A - EQPM - OVHD | 202 | Dashed     | 0.18 | Equipment: overhead                                  |
| A - EQPM        | 202 | Continuous | 0.18 | Equipment                                            |
| A - FLOR - CASE | 244 | Continuous | 0.09 | Floor: casework (kitchens, bathrooms)                |
| A - FLOR - CFRM | 1   | Continuous | 0.09 | Floor: concrete form                                 |
| A - FLOR - DIMS | 142 | Continuous | 0.09 | Floor: dimensions                                    |
| A - FLOR - EXPJ | 9   | Continuous | 0.13 | Floor: expansion joint                               |
| A - FLOR - EXTG | 2   | Continuous | 0.18 | Floor: existing                                      |
| A - FLOR - FLDR | 142 | Continuous | 0.09 | Floor: floor drains                                  |
| A - FLOR - HIDN | 9   | Hidden     | 0.13 | Floor: hidden lines in plans                         |
| A - FLOR - HRAL | 4   | Continuous | 0.18 | Floor: handrails for balconies & fences              |
| A - FLOR - IDEN | 4   | Continuous | 0.18 | Floor: Tags for floor levels                         |
| A - FLOR - LEVL | 4   | Continuous | 0.18 | Floor: level changes, ramps, pits, depressions       |
| A - FLOR - LINO | 1   | Continuous | 0.09 | Floor: projection line                               |
| A - FLOR - LIN1 | 9   | Continuous | 0.13 | Floor: projection line                               |
| A - FLOR - LIN2 | 4   | Continuous | 0.18 | Floor: projection line                               |
| A - FLOR - LIN3 | 6   | Continuous | 0.3  | Floor: projection line                               |
| A - FLOR - LIN4 | 7   | Continuous | 0.4  | Floor: projection line                               |
| A - FLOR - OTLN | 244 | Continuous | 0.09 | Floor: Outlines                                      |
|                 |     |            |      | Floor: overhead (objects above, Drop beams           |
| A - FLOR - OVHD | 3   | Dashed     | 0.18 | projection,)                                         |
| A - FLOR - RAIS | 6   | Continuous | 0.3  | Floor: raised                                        |
| A - FLOR - SCRD | 1   | Continuous | 0.09 | Floor: screed                                        |
| A - FLOR - SHFT | 1   | Continuous | 0.09 | Floor: shafts                                        |
| A - FLOR - SIGN | 2   | Continuous | 0.18 | Floor: miscellaneous symbols, signs,                 |
| A - FLOR - SLAB | 7   | Continuous | 0.4  | Floor: slab in wall sections                         |
|                 |     |            | _    | Floor: specialties (toilet room accessories, display |
| A - FLOR - SPCL | 1   | Continuous | 0.09 | cases)                                               |
| A - FLOR - SYMB | 2   | Continuous | 0.18 | Floor: miscellaneous symbols                         |

| A - FLOR - TIL1 | 4   | Continuous | 0.18 | Floor: tiles in section                     |
|-----------------|-----|------------|------|---------------------------------------------|
| A - FLOR - TILE | 8   | Continuous | 0.09 | Floor: tiles in plan                        |
| A - FLOR - TPTN | 4   | Continuous | 0.18 | Floor: toilet partitions                    |
| A - FLOR - WDWK | 134 | Continuous | 0.18 | Floor: architectural woodwork               |
| A - FLOR - WPRF | 6   | Hidden     | 0.3  | Floor: Waterproof                           |
| A - FLOR        | 244 | Continuous | 0.09 | Floor                                       |
| A - FURN - CLST | 244 | Continuous | 0.09 | Furnishings: closets                        |
| A - FURN - FILE | 9   | Continuous | 0.13 | Furnishings: file cabinets                  |
| A - FURN - FIXD | 9   | Continuous | 0.13 | Furnishings: fixed in place                 |
| A - FURN - FIXT | 114 | Continuous | 0.09 | Furnishings: kitchen, bath and wc fixtures  |
| A - FURN - FREE | 9   | Continuous | 0.13 | Furnishings: freestanding                   |
| A - FURN - IDEN | 2   | Continuous | 0.18 | Furnishing: tags for (closets, furnishing,) |
| A - FURN - PLNT | 1   | Continuous | 0.09 | Furnishings: plants                         |
| A - FURN - PNLS | 9   | Continuous | 0.13 | Furnishings: system panels                  |
| A - FURN - SEAT | 9   | Continuous | 0.13 | Furnishings: seating                        |
| A - FURN - STOR | 9   | Continuous | 0.13 | Furnishings: system storage components      |
| A - FURN - WKSF | 9   | Continuous | 0.13 | Furnishings: system work surface components |
| A - FURN        | 9   | Continuous | 0.13 | Furnishings                                 |
| A - GLAZ - ASSM | 2   | Continuous | 0.18 | Glazing: assemblies                         |
| A - GLAZ - CURT | 2   | Continuous | 0.18 | Glazing: curtain wall                       |
| A - GLAZ - FRAM | 134 | Continuous | 0.18 | Glazing: frames in details                  |
| A - GLAZ - FULL | 11  | Continuous | 0.18 | Glazing: full-height                        |
| A - GLAZ - IDEN | 32  | Continuous | 0.18 | Glazing: tags                               |
| A - GLAZ - PRHT | 134 | Continuous | 0.18 | Glazing: partial-height                     |
| A - GLAZ - SHTR | 134 | Continuous | 0.18 | Glazing: shutter                            |
| A - GLAZ - SILL | 2   | Continuous | 0.18 | Glazing: sills                              |
| A - GLAZ - UNIT | 2   | Continuous | 0.18 | Glazing: curtain wall units                 |
| A - GLAZ        | 134 | Continuous | 0.18 | Glazing                                     |
| A - GRID - DIMS | 142 | Continuous | 0.09 | Annotations: Axis dimensions                |
| A - GRID - IDEN | 1   | Continuous | 0.09 | Axis: labels                                |
| A - GRID        | 1   | Center     | 0.09 | Floor: preliminary grids, Axis grids        |
| A - LITE - FIXT | 2   | Continuous | 0.18 | Lighting fixtures                           |
| A - PATT - ALUM | 8   | Continuous | 0.09 | Patterns: aluminum                          |
| A - PATT - BLWO | 8   | Continuous | 0.09 | Patterns: block work                        |
| A - PATT - BRCK | 8   | Continuous | 0.09 | Patterns: roof bricks                       |
| A - PATT - BROD | 8   | Continuous | 0.09 | Patterns: backing rod                       |
| A - PATT - BRST | 8   | Continuous | 0.09 | Patterns: brick stone                       |
| A - PATT - CFRM | 8   | Continuous | 0.09 | Patterns: concrete form                     |
| A - PATT - CONC | 8   | Continuous | 0.09 | Patterns: concrete                          |
| A - PATT - EPLS | 8   | Continuous | 0.09 | Patterns: external plaster                  |
| A - PATT - ERTH | 8   | Continuous | 0.09 | Patterns: earth & soil                      |
| A - PATT - FBRC | 8   | Continuous | 0.09 | Patterns: fabric                            |
| A - PATT - GREN | 8   | Continuous | 0.09 | Patterns: green, grass                      |
| A - PATT - GRVL | 8   | Continuous | 0.09 | Patterns: gavel                             |
| A - PATT - GYPS | 8   | Continuous | 0.09 | Patterns: gypsum board                      |
| A - PATT - METL | 8   | Continuous | 0.09 | Patterns: metal                             |
| h               |     | •          |      | ·                                           |

| A - PATT - MMBR | 8   | Continuous | 0.09 | Patterns: membrane                         |
|-----------------|-----|------------|------|--------------------------------------------|
| A - PATT - MRTR | 8   | Continuous | 0.09 | Patterns: mortar                           |
| A - PATT - PLST | 8   | Continuous | 0.09 | Patterns: plaster                          |
| A - PATT - RTWL | 8   | Continuous | 0.09 | Patterns: retaining wall fill              |
| A - PATT - SAND | 8   | Continuous | 0.09 | Patterns: sand                             |
| A - PATT - SCRD | 8   | Continuous | 0.09 | Patterns: screed                           |
| A - PATT - SEAL | 8   | Continuous | 0.09 | Patterns: sealant                          |
| A - PATT - SH00 | 255 | Continuous | 0.2  | Patterns: shade 100% black                 |
| A - PATT - SH20 | 254 | Continuous | 0.2  | Patterns: shade 20% black                  |
| A - PATT - SH36 | 253 | Continuous | 0.2  | Patterns: shade 36% black                  |
| A - PATT - SH52 | 252 | Continuous | 0.2  | Patterns: shade 52% black                  |
| A - PATT - SH68 | 251 | Continuous | 0.2  | Patterns: shade 68% black                  |
| A - PATT - SH84 | 250 | Continuous | 0.2  | Patterns: shade 84% black                  |
| A - PATT - STEL | 8   | Continuous | 0.09 | Patterns: steel                            |
| A - PATT - STMP | 8   | Continuous | 0.09 | Patterns: Stamped screed, concrete,        |
| A - PATT - STON | 8   | Continuous | 0.09 | Patterns: stone                            |
| A - PATT - TILE | 8   | Continuous | 0.09 | Patterns: tiles                            |
| A - PATT - WOOD | 8   | Continuous | 0.09 | Patterns: wood                             |
| A - PATT        | 8   | Continuous | 0.09 | Patterns: plans, elevations, sites         |
| A - PKNG - CARS | 1   | Continuous | 0.09 | Parking: vehicles, cars, trucks, airplanes |
| A - PKNG - IDEN | 1   | Continuous | 0.18 | Parking: tags                              |
| A - PKNG - PNTS | 253 | Continuous | 0.2  | Parking: (symbols, paints)                 |
| A - PROP - LINE | 8   | Continuous | 0.09 | Properties: land limits                    |
| A - PROP - SBCK | 8   | Dashed     | 0.09 | Properties: setback limits                 |
| A - PROP        | 8   | Continuous | 0.09 | Properties                                 |
| A - REFR - IMGS | 1   | Continuous | 0.09 | External references: images                |
| A - REFR - XREF | 1   | Continuous | 0.09 | External references: plans                 |
| A - REFR        | 1   | Continuous | 0.09 | External references                        |
| A - ROAD - CNTR | 1   | Center     | 0.09 | Road: centerlines                          |
| A - ROAD - CURB | 8   | Continuous | 0.09 | Road: limits                               |
| A - ROAD        | 8   | Continuous | 0.09 | Road                                       |
| A - ROOF - BRCK | 2   | Continuous | 0.18 | Roof: bricks (in sections)                 |
| A - ROOF - INSL | 1   | Continuous | 0.09 | Roof: insulation                           |
| A - ROOF - LINO | 1   | Continuous | 0.09 | Roof: projection line                      |
| A - ROOF - LIN1 | 9   | Continuous | 0.13 | Roof: projection line                      |
| A - ROOF - LIN2 | 4   | Continuous | 0.18 | Roof: projection line                      |
| A - ROOF - LIN3 | 6   | Continuous | 0.3  | Roof: projection line                      |
| A - ROOF - LIN4 | 7   | Continuous | 0.4  | Roof: projection line                      |
| A - ROOF - OTLN | 244 | Continuous | 0.09 | Roof: outline                              |
| A - ROOF - WPRF | 6   | Hidden     | 0.3  | Roof: Waterproof                           |
| A - ROOF        | 2   | Continuous | 0.18 | Roof                                       |
| A - SITE - CTLN | 9   | Hidden     | 0.13 | Site: Contour lines                        |
| A - SITE - FENC | 4   | Continuous | 0.18 | Site: fences                               |
| A - SITE - FURN | 202 | Continuous | 0.18 | Site: furniture                            |
| A - SITE - GRND | 2   | Continuous | 0.18 | Site: Natural site section line            |
| A - SITE - PLNT | 1   | Continuous | 0.09 | Site: outdoor plants, trees, bushes        |

| A - SITE - SWLK     2     Continuous     0.18     Site: sidewalk       A - SITE - SYMB     1     Continuous     0.09     Site: peoples, animals and miscellaneous outdoor       A - SITE - TILE     8     Continuous     0.09     Site: outdoor tiles       A - SITE - TILE     8     Continuous     0.09     Site: outdoor tiles       A - STRS - HRAL     4     Continuous     0.18     Stairs: handrails for stairs       A - STRS - HRAL     4     Continuous     0.18     Stairs: reads, ladders       A - STRS - NISR     9     Hidden     0.13     Floor: stair risers       A - STRS     12     Continuous     0.14     Walls: clock work       A - WALL - BLWO     7     Continuous     0.14     Walls: conter treads, ladders       A - WALL - CATR     1     Center     0.09     Walls: conterterine       A - WALL - CATR     1     Center     0.09     Walls: conterterine       A - WALL - CATR     1     Center     0.09     Walls: down anions       A - WALL - CATR     1     Center     0.09     Walls: down anions       A - WALL - CATR     1     Center     0.09     Walls: down anions       A - WALL - DIMS     142     Continuous     0.13     Walls: down anions       A - WAL                                                                                                 | A - SITE - SPRT | 202 | Continuous | 0.18 | Site: sport fields                               |
|----------------------------------------------------------------------------------------------------|-----------------|-----|------------|------|--------------------------------------------------|
| A - SITE - SYMB         1         Continuous         0.09         Symbols           A - SITE - TILE         8         Continuous         0.09         Site: outdoor tiles           A - SITE - TILE         8         Continuous         0.09         Site:           A - SITE - SIRS         8         Continuous         0.18         Stairs: trads, landers           A - STRS - BIDN         4         Continuous         0.18         Stairs: treads, ladders           A - STRS - RISR         9         Hidden         0.13         Floor: stair risers           A - STRS - RISR         9         Hidden         0.13         Stairs: treads, ladders           A - WALL - BRCK         7         Continuous         0.4         Walls: look work           A - WALL - CAVI         32         Continuous         0.4         Walls: cont bricks           A - WALL - CONC         5         Continuous         0.4         Walls: conterte           A - WALL - CONC         5         Continuous         0.4         Walls: dimensions           A - WALL - FIRE         6         Dash dot         0.3         Walls: free wall           A - WALL - FIRE         6         Continuous         0.4         Walls: woindow headers           A - WALL                                        | A - SITE - SWLK | 2   | Continuous | 0.18 | Site: sidewalk                                   |
| A - SITE - SYMB       1       Continuous       0.09       symbols         A - SITE - TILE       8       Continuous       0.09       Site: outdoor tiles         A - SITE       8       Continuous       0.09       Site:         A - STRS - HRAL       4       Continuous       0.18       Stairs: Tags for treads numbering         A - STRS - IDEN       4       Continuous       0.18       Stairs: treads, ladders         A - STRS       2       Continuous       0.18       Stairs: treads, ladders         A - STRS       2       Continuous       0.18       Walls: toor bricks         A - WALL - BUWO       7       Continuous       0.18       Walls: control bricks         A - WALL - CAVI       32       Continuous       0.4       Walls: contret         A - WALL - CAVI       32       Continuous       0.4       Walls: contret         A - WALL - CAVI       32       Continuous       0.4       Walls: contret         A - WALL - DINS       142       Continuous       0.4       Walls: dimensions         A - WALL - DINS       142       Continuous       0.4       Walls: treads numbering         A - WALL - FIRE       6       Dash dot       0.3       Walls: full-height                                                                                                    |                 |     |            |      | Site: peoples, animals and miscellaneous outdoor |
| A - SITE       8       Continuous       0.09       Site:         A - SITE       8       Continuous       0.18       Stairs: handrails for stairs         A - STRS - INEN       4       Continuous       0.18       Stairs: trads, ladders         A - STRS - INSR       9       Hidden       0.13       Floor: stair risers         A - STRS       2       Continuous       0.18       Stairs: treads, ladders         A - WALL - BLWO       7       Continuous       0.4       Walls: block work         A - WALL - BRCK       7       Continuous       0.4       Walls: covity (double walls)         A - WALL - CNR       1       Center       0.09       Walls: covity (double walls)         A - WALL - CONC       5       Continuous       0.4       Walls: covity (double walls)         A - WALL - CONC       5       Continuous       0.4       Walls: covity (double walls)         A - WALL - CONC       5       Continuous       0.4       Walls: covity (double walls)         A - WALL - CONC       5       Continuous       0.4       Walls: covity (double walls)         A - WALL - CONC       5       Continuous       0.4       Walls: expansion joints         A - WALL - CONC       5       Continuous                                                                             | A - SITE - SYMB | 1   | Continuous | 0.09 | symbols                                          |
| A - STRE       8       Continuous       0.09       Site         A - STRS - HRAL       4       Continuous       0.18       Stairs: Trags for treads numbering         A - STRS - DIEN       4       Continuous       0.18       Stairs: Trags for treads numbering         A - STRS - RISR       9       Hidden       0.13       Floor: stair risers         A - STRS - SISR       2       Continuous       0.18       Stairs: treads, ladders         A - WALL - BRCK       7       Continuous       0.4       Walls: cord bricks         A - WALL - BRCK       7       Continuous       0.18       Walls: contrine         A - WALL - CAVI       32       Continuous       0.18       Walls: contreline         A - WALL - CONC       5       Continuous       0.4       Walls: concrete         A - WALL - DIMS       142       Continuous       0.4       Walls: dimensions         A - WALL - ENF       9       Continuous       0.4       Walls: existing walls         A - WALL - FIRE       6       Dash dot       0.3       Walls: full height         A - WALL - FIRE       6       Continuous       0.18       Walls: full height         A - WALL - HEAD       134       Continuous       0.18       Walls                                                                                   | A - SITE - TILE | 8   | Continuous | 0.09 | Site: outdoor tiles                              |
| A - STRS - HRAL       4       Continuous       0.18       Stairs: handrails for stairs         A - STRS - IDEN       4       Continuous       0.18       Stairs: Tags for treads numbering         A - STRS - RISR       9       Hilden       0.13       Floor: stair risers         A - STRS       2       Continuous       0.4       Walls: took work         A - WALL - BLWO       7       Continuous       0.4       Walls: coord work         A - WALL - CAVI       32       Continuous       0.4       Walls: coord work         A - WALL - CAVI       32       Continuous       0.18       Walls: contrete         A - WALL - CONC       5       Continuous       0.4       Walls: concrete         A - WALL - EXPJ       9       Continuous       0.13       Walls: expansion joints         A - WALL - EXTG       5       Continuous       0.4       Walls: expansion joints         A - WALL - FIRE       6       Dash dot       0.3       Walls: expansion joints         A - WALL - GYPS       6       Continuous       0.4       Walls: expansion joints         A - WALL - GYPS       6       Continuous       0.18       Walls: gropertion line         A - WALL - GYPS       6       Continuous       0.18 <td>A - SITE</td> <td>8</td> <td>Continuous</td> <td>0.09</td> <td>Site</td> | A - SITE        | 8   | Continuous | 0.09 | Site                                             |
| A - STRS - IDEN       4       Continuous       0.18       Stairs: Tags for treads numbering         A - STRS       9       Hidden       0.13       Floor: stair risers         A - STRS       2       Continuous       0.18       Stairs: treads, ladders         A - WALL - BLWO       7       Continuous       0.4       Walls: coorbricks         A - WALL - CAVI       32       Continuous       0.4       Walls: control         A - WALL - CAVI       32       Continuous       0.4       Walls: control         A - WALL - CAVI       32       Continuous       0.4       Walls: contrete         A - WALL - CONC       5       Continuous       0.4       Walls: concrete         A - WALL - CONC       5       Continuous       0.4       Walls: concrete         A - WALL - CNR       1       Center       0.09       Walls: contrete         A - WALL - CNR       5       Continuous       0.4       Walls: existing walls         A - WALL - CNR       6       Dash dot       0.3       Walls: existing walls         A - WALL - FIRE       6       Dash dot       0.3       Walls: gop ontino walls       Walls: fire wall         A - WALL - FIRE       134       Continuous       0.18                                                                                                   | A - STRS - HRAL | 4   | Continuous | 0.18 | Stairs: handrails for stairs                     |
| A - STRS - RISR       9       Hidden       0.13       Floor: stair risers         A - STRS       2       Continuous       0.18       Stairs: treads, ladders         A - WALL - BLWO       7       Continuous       0.4       Walls: block work         A - WALL - BRCK       7       Continuous       0.4       Walls: contricks         A - WALL - CAVI       32       Continuous       0.4       Walls: contricks         A - WALL - CAVI       32       Continuous       0.4       Walls: contricks         A - WALL - CONC       5       Continuous       0.9       Walls: cimersions         A - WALL - DINS       142       Continuous       0.99       Walls: cimersions         A - WALL - EXPJ       9       Continuous       0.4       Walls: dimensions         A - WALL - EXPG       5       Continuous       0.4       Walls: dimensions         A - WALL - FIRE       6       Dash dot       0.3       Walls: full-height         A - WALL - GYPS       6       Continuous       0.18       Walls: door and window headers         A - WALL - HEAD       134       Continuous       0.18       Walls: projection line         A - WALL - INN       9       Continuous       0.13       Walls: projecti                                                                                   | A - STRS - IDEN | 4   | Continuous | 0.18 | Stairs: Tags for treads numbering                |
| A - STRS       2       Continuous       0.18       Stairs: treads, ladders         A - WALL - BLWO       7       Continuous       0.4       Walls: lock work         A - WALL - BRCK       7       Continuous       0.4       Walls: conty (double walls)         A - WALL - CAVI       32       Continuous       0.18       Walls: cavity (double walls)         A - WALL - CONC       5       Continuous       0.4       Walls: concrete         A - WALL - CONC       5       Continuous       0.4       Walls: expansion joints         A - WALL - EXFJ       9       Continuous       0.13       Walls: expansion joints         A - WALL - FRE       6       Dash dot       0.3       Walls: existing walls         A - WALL - FRE       6       Dash dot       0.3       Walls: gypsum board partitions         A - WALL - FRE       6       Continuous       0.4       Walls: door and window headers         A - WALL - FRE       6       Continuous       0.18       Walls: door and window headers         A - WALL - HEAD       134       Continuous       0.18       Walls: door and window jambs         A - WALL - HIDN       9       Hidden       0.13       Walls: projection line         A - WALL - LIND       1       <                                                             | A - STRS - RISR | 9   | Hidden     | 0.13 | Floor: stair risers                              |
| A - WALL - BLWO7Continuous0.4Walls: block workA - WALL - BRCK7Continuous0.4Walls: coof bricksA - WALL - CNTR1Center0.09Walls: cavity (double walls)A - WALL - CNTR1Center0.09Walls: concreteA - WALL - CNTR142Continuous0.4Walls: concreteA - WALL - CNTR142Continuous0.09Walls: centerlineA - WALL - EXPJ9Continuous0.13Walls: expansion jointsA - WALL - EXPG5Continuous0.4Walls: revallA - WALL - FIRE6Dash dot0.3Walls: full-heightA - WALL - FUL7Continuous0.4Walls: full-heightA - WALL - FUL7Continuous0.4Walls: door and window headersA - WALL - FUL7Continuous0.3Walls: door and window headersA - WALL - HEAD134Continuous0.18Walls: door and window headersA - WALL - HEAD134Continuous0.18Walls: projection lineA - WALL - IMNB134Continuous0.13Walls: projection lineA - WALL - LINO1Continuous0.13Walls: projection lineA - WALL - LIN19Continuous0.4Walls: projection lineA - WALL - LIN24Continuous0.4Walls: projection lineA - WALL - LIN24Continuous0.18Walls: projection lineA - WALL - LIN47Continuou                                                                                                    | A - STRS        | 2   | Continuous | 0.18 | Stairs: treads, ladders                          |
| A - WALL - BRCK7Continuous0.4Walls: roof bricksA - WALL - CAVI32Continuous0.18Walls: cavity (double walls)A - WALL - CONT1Center0.09Walls: concreteA - WALL - CONC5Continuous0.4Walls: concreteA - WALL - CONC5Continuous0.4Walls: concreteA - WALL - EXPJ9Continuous0.13Walls: expansion jointsA - WALL - FXFG5Continuous0.4Walls: existing wallsA - WALL - FUE6Dash dot0.3Walls: fire wallA - WALL - FUE7Continuous0.4Walls: full-heightA - WALL - FUE7Continuous0.4Walls: full-heightA - WALL - FUE7Continuous0.3Walls: door and window headersA - WALL - HEAD134Continuous0.18Walls: door and window headersA - WALL - HIDN9Hidden0.13Walls: projection lineA - WALL - IND1Continuous0.13Walls: projection lineA - WALL - IND1Continuous0.13Walls: projection lineA - WALL - IND4Continuous0.3Walls: projection lineA - WALL - IND4Continuous0.3Walls: projection lineA - WALL - IND4Continuous0.4Walls: projection lineA - WALL - IND4Continuous0.4Walls: projection lineA - WALL - IND7Continuous0.4 <t< td=""><td>A - WALL - BLWO</td><td>7</td><td>Continuous</td><td>0.4</td><td>Walls: block work</td></t<>                                                                                                    | A - WALL - BLWO | 7   | Continuous | 0.4  | Walls: block work                                |
| A - WALL - CAVI       32       Continuous       0.18       Walls: cavity (double walls)         A - WALL - CNTR       1       Center       0.09       Walls: centerline         A - WALL - CNTC       5       Continuous       0.4       Walls: concrete         A - WALL - DIMS       142       Continuous       0.09       Walls: dimensions         A - WALL - EXPJ       9       Continuous       0.13       Walls: existing walls         A - WALL - EXTG       5       Continuous       0.4       Walls: existing walls         A - WALL - FIRE       6       Dash dot       0.3       Walls: fire wall         A - WALL - FIRE       6       Continuous       0.4       Walls: gypsum board partitions         A - WALL - FIRE       6       Continuous       0.18       Walls: door and window headers         A - WALL - HEAD       134       Continuous       0.18       Walls: door and window jambs         A - WALL - HIDN       9       Hidden       0.13       Walls: projection line         A - WALL - LINO       1       Continuous       0.18       Walls: projection line         A - WALL - LINO       1       Continuous       0.18       Walls: projection line         A - WALL - LIN1       9       Continuous                                                                 | A - WALL - BRCK | 7   | Continuous | 0.4  | Walls: roof bricks                               |
| A - WALL - CNTR1Center0.09Walls: CenterlineA - WALL - CONC5Continuous0.4Walls: concreteA - WALL - DIMS142Continuous0.09Walls: dimensionsA - WALL - EXPJ9Continuous0.13Walls: expansion jointsA - WALL - EXTG5Continuous0.4Walls: existing wallsA - WALL - FIRE6Dash dot0.3Walls: full-heightA - WALL - FUL7Continuous0.4Walls: full-heightA - WALL - FUL7Continuous0.18Walls: door and window headersA - WALL - HEAD134Continuous0.18Walls: door and window headersA - WALL - HEAD134Continuous0.18Walls: door and window jambsA - WALL - HIDN9Hidden0.13Walls: door and window jambsA - WALL - LIND1Continuous0.09Walls: projection lineA - WALL - LIN19Continuous0.18Walls: projection lineA - WALL - LIN24Continuous0.18Walls: projection lineA - WALL - LIN36Continuous0.18Walls: projection lineA - WALL - LIN36Continuous0.18Walls: projection lineA - WALL - LIN47Continuous0.18Walls: projection lineA - WALL - LIN47Continuous0.18Walls: projection lineA - WALL - LIN47Continuous0.18Walls: projection lineA - WALL - LIN5 <td< td=""><td>A - WALL - CAVI</td><td>32</td><td>Continuous</td><td>0.18</td><td>Walls: cavity (double walls)</td></td<>                                                                                                    | A - WALL - CAVI | 32  | Continuous | 0.18 | Walls: cavity (double walls)                     |
| A - WALL - CONC5Continuous0.4Walls: concreteA - WALL - DIMS142Continuous0.09Walls: dimensionsA - WALL - EXPJ9Continuous0.13Walls: expansion jointsA - WALL - EXTG5Continuous0.4Walls: existing wallsA - WALL - FIRE6Dash dot0.3Walls: fire wallA - WALL - FULL7Continuous0.4Walls: fire wallA - WALL - FULL7Continuous0.4Walls: gypsum board partitionsA - WALL - FULL7Continuous0.18Walls: door and window headersA - WALL - HEAD134Continuous0.18Walls: door and window headersA - WALL - HIDN9Hidden0.13Walls: door and window jambsA - WALL - JAMB134Continuous0.09Walls: projection lineA - WALL - LIN01Continuous0.18Walls: projection lineA - WALL - LIN19Continuous0.3Walls: projection lineA - WALL - LIN24Continuous0.4Walls: projection lineA - WALL - LIN36Continuous0.4Walls: projection lineA - WALL - LIN47Continuous0.18Walls: movable wall partitionsA - WALL - LIN47Continuous0.18Walls: projection lineA - WALL - LIN47Continuous0.18Walls: projection lineA - WALL - LIN47Continuous0.18Walls: movable wall partitionsA                                                                                                    | A - WALL - CNTR | 1   | Center     | 0.09 | Walls: Centerline                                |
| A - WALL - DIMS142Continuous0.09Walls: dimensionsA - WALL - EXPJ9Continuous0.13Walls: expansion jointsA - WALL - EXTG5Continuous0.4Walls: existing wallsA - WALL - FIRE6Dash dot0.3Walls: fire wallA - WALL - FIRE6Continuous0.4Walls: full-heightA - WALL - GYPS6Continuous0.18Walls: door and window headersA - WALL - HAD134Continuous0.18Walls: door and window headersA - WALL - HIDN9Hidden0.13Walls: door and window jambsA - WALL - HIDN9Hidden0.13Walls: projection lineA - WALL - LINO1Continuous0.09Walls: projection lineA - WALL - LINO1Continuous0.18Walls: projection lineA - WALL - LIN19Continuous0.18Walls: projection lineA - WALL - LIN24Continuous0.18Walls: projection lineA - WALL - LIN36Continuous0.18Walls: projection lineA - WALL - LIN47Continuous0.18Walls: grapital-heightA - WALL - LIN47Continuous0.18Walls: projection lineA - WALL - LIN47Continuous0.18Walls: retaining wallA - WALL - LIN47Continuous0.18Walls: projection lineA - WALL - LIN47Continuous0.18Walls: retaining wallA - WALL - LIN5<                                                                                                    | A - WALL - CONC | 5   | Continuous | 0.4  | Walls: concrete                                  |
| A - WALL - EXPJ9Continuous0.13Walls: expansion jointsA - WALL - EXTG5Continuous0.4Walls: existing wallsA - WALL - FIRE6Dash dot0.3Walls: free wallA - WALL - FULL7Continuous0.4Walls: full-heightA - WALL - FULL7Continuous0.4Walls: gypsum board partitionsA - WALL - FULL7Continuous0.18Walls: door and window headersA - WALL - HEAD134Continuous0.18Walls: door and window headersA - WALL - JAMB134Continuous0.18Walls: door and window jambsA - WALL - LIND1Continuous0.09Walls: projection lineA - WALL - LIN01Continuous0.13Walls: projection lineA - WALL - LIN19Continuous0.13Walls: projection lineA - WALL - LIN24Continuous0.18Walls: projection lineA - WALL - LIN24Continuous0.18Walls: projection lineA - WALL - LIN36Continuous0.18Walls: light weightA - WALL - LIN47Continuous0.18Walls: light weightA - WALL - PLST1Continuous0.19Walls: projection lineA - WALL - PRHT4Continuous0.18Walls: gratial-heightA - WALL - PRHT4Continuous0.18Walls: light weightA - WALL - PRHT4Continuous0.2Walls: shade 36% blackA - WALL                                                                                                    | A - WALL - DIMS | 142 | Continuous | 0.09 | Walls: dimensions                                |
| A - WALL - EXTG5Continuous0.4Walls: existing wallsA - WALL - FIRE6Dash dot0.3Walls: fire wallA - WALL - FULL7Continuous0.4Walls: full-heightA - WALL - GYPS6Continuous0.3Walls: gypsum board partitionsA - WALL - GYPS6Continuous0.18Walls: door and window headersA - WALL - HEAD134Continuous0.18Walls: door and window headersA - WALL - HIDN9Hidden0.13Walls: projection linesA - WALL - LIND1Continuous0.18Walls: projection lineA - WALL - LIND1Continuous0.19Walls: projection lineA - WALL - LIN19Continuous0.13Walls: projection lineA - WALL - LIN24Continuous0.18Walls: projection lineA - WALL - LIN36Continuous0.18Walls: projection lineA - WALL - LIN47Continuous0.18Walls: projection lineA - WALL - LIN47Continuous0.18Walls: projection lineA - WALL - LIN47Continuous0.18Walls: projection lineA - WALL - LIN47Continuous0.18Walls: projection lineA - WALL - LIN47Continuous0.18Walls: projection lineA - WALL - LIN47Continuous0.18Walls: projection lineA - WALL - LTN74Continuous0.18Walls: projection lineA - WALL -                                                                                                    | A - WALL - EXPJ | 9   | Continuous | 0.13 | Walls: expansion joints                          |
| A - WALL - FIRE6Dash dot0.3Walls: fire wallA - WALL - FULL7Continuous0.4Walls: full-heightA - WALL - GYPS6Continuous0.3Walls: gypsum board partitionsA - WALL - HEAD134Continuous0.18Walls: door and window headersA - WALL - HIDN9Hidden0.13Walls: Hidden linesA - WALL - JAMB134Continuous0.18Walls: door and window jambsA - WALL - HIDN9Hidden0.13Walls: door and window jambsA - WALL - JAMB134Continuous0.09Walls: projection lineA - WALL - LINO1Continuous0.13Walls: projection lineA - WALL - LIN19Continuous0.18Walls: projection lineA - WALL - LIN24Continuous0.18Walls: projection lineA - WALL - LIN36Continuous0.18Walls: projection lineA - WALL - LIN47Continuous0.18Walls: ight weightA - WALL - LIN47Continuous0.18Walls: ight weightA - WALL - NOVE2Continuous0.18Walls: partial-heightA - WALL - PRHT4Continuous0.18Walls: partial-heightA - WALL - SH20254Continuous0.2Walls: shade 20% blackA - WALL - SH36253Continuous0.2Walls: shade 52% blackA - WALL - SH48250Continuous0.2Walls: shade 68% blackA - WALL - SH48                                                                                                    | A - WALL - EXTG | 5   | Continuous | 0.4  | Walls: existing walls                            |
| A - WALL - FULL7Continuous0.4Walls: full-heightA - WALL - GYPS6Continuous0.3Walls: gypsum board partitionsA - WALL - HEAD134Continuous0.18Walls: door and window headersA - WALL - HIDN9Hidden0.13Walls: Hidden linesA - WALL - JAMB134Continuous0.18Walls: door and window jambsA - WALL - JINO1Continuous0.09Walls: projection lineA - WALL - LINO1Continuous0.13Walls: projection lineA - WALL - LIN19Continuous0.13Walls: projection lineA - WALL - LIN24Continuous0.18Walls: projection lineA - WALL - LIN36Continuous0.3Walls: projection lineA - WALL - LIN47Continuous0.4Walls: projection lineA - WALL - LIN47Continuous0.18Walls: movable wall partitionsA - WALL - LIN47Continuous0.18Walls: movable wall partitionsA - WALL - LIN47Continuous0.18Walls: movable wall partitionsA - WALL - LIN47Continuous0.18Walls: movable wall partitionsA - WALL - PKPT4Continuous0.18Walls: movable wall partitionsA - WALL - PKHT4Continuous0.18Walls: movable wall partitionsA - WALL - SH20254Continuous0.2Walls: shade 20% blackA - WALL - SH20254Continuous0.2 <td>A - WALL - FIRE</td> <td>6</td> <td>Dash dot</td> <td>0.3</td> <td>Walls: fire wall</td>                                                                                                    | A - WALL - FIRE | 6   | Dash dot   | 0.3  | Walls: fire wall                                 |
| A - WALL - GYPS6Continuous0.3Walls: gypsum board partitionsA - WALL - HEAD134Continuous0.18Walls: door and window headersA - WALL - HIDN9Hidden0.13Walls: Hidden linesA - WALL - JAMB134Continuous0.18Walls: Door and window jambsA - WALL - LINO1Continuous0.09Walls: projection lineA - WALL - LINO1Continuous0.13Walls: projection lineA - WALL - LIN19Continuous0.18Walls: projection lineA - WALL - LIN24Continuous0.18Walls: projection lineA - WALL - LIN36Continuous0.3Walls: projection lineA - WALL - LIN36Continuous0.4Walls: projection lineA - WALL - LIN47Continuous0.18Walls: projection lineA - WALL - LIN47Continuous0.18Walls: projection lineA - WALL - LIN47Continuous0.18Walls: movable wall partitionsA - WALL - LTWT4Continuous0.18Walls: projection lineA - WALL - PIST1Continuous0.18Walls: patial-heightA - WALL - PRHT4Continuous0.18Walls: patial-heightA - WALL - SH36253Continuous0.2Walls: shade 20% blackA - WALL - SH36253Continuous0.2Walls: shade 36% blackA - WALL - SH48250Continuous0.2Walls: shade 68% black<                                                                                                    | A - WALL - FULL | 7   | Continuous | 0.4  | Walls: full-height                               |
| A - WALL - HEAD134Continuous0.18Walls: door and window headersA - WALL - HIDN9Hidden0.13Walls: Hidden linesA - WALL - JAMB134Continuous0.18Walls: door and window jambsA - WALL - LINO1Continuous0.09Walls: projection lineA - WALL - LIN19Continuous0.13Walls: projection lineA - WALL - LIN24Continuous0.18Walls: projection lineA - WALL - LIN36Continuous0.3Walls: projection lineA - WALL - LIN47Continuous0.4Walls: projection lineA - WALL - LIN47Continuous0.18Walls: projection lineA - WALL - LIN47Continuous0.18Walls: projection lineA - WALL - LIN47Continuous0.18Walls: movable wall partitionsA - WALL - LIN47Continuous0.18Walls: movable wall partitionsA - WALL - PIST1Continuous0.18Walls: partial-heightA - WALL - PIST1Continuous0.18Walls: retaining wallA - WALL - RTWL7Continuous0.2Walls: retaining wallA - WALL - SH20254Continuous0.2Walls: shade 20% blackA - WALL - SH36253Continuous0.2Walls: shade 52% blackA - WALL - SH68251Continuous0.2Walls: shade 84% blackA - WALL - SH84250Continuous0.3Walls: stone cladding in sectio                                                                                                    | A - WALL - GYPS | 6   | Continuous | 0.3  | Walls: gypsum board partitions                   |
| A - WALL - HIDN9Hidden0.13Walls: Hidden linesA - WALL - JAMB134Continuous0.18Walls: door and window jambsA - WALL - LIN01Continuous0.09Walls: projection lineA - WALL - LIN19Continuous0.13Walls: projection lineA - WALL - LIN24Continuous0.18Walls: projection lineA - WALL - LIN36Continuous0.3Walls: projection lineA - WALL - LIN36Continuous0.4Walls: projection lineA - WALL - LIN47Continuous0.4Walls: projection lineA - WALL - LIN47Continuous0.18Walls: projection lineA - WALL - LIN47Continuous0.18Walls: projection lineA - WALL - LTWT4Continuous0.18Walls: projection lineA - WALL - PIST1Continuous0.18Walls: projection lineA - WALL - PIST1Continuous0.18Walls: projection lineA - WALL - PRHT4Continuous0.18Walls: projection lineA - WALL - SH20254Continuous0.2Walls: shade 20% blackA - WALL - SH36253Continuous0.2Walls: shade 52% blackA - WALL - SH52252Continuous0.2Walls: shade 52% blackA - WALL - SH68251Continuous0.2Walls: shade 84% blackA - WALL - SH84250Continuous0.3Walls: stone cladding in sectionsA                                                                                                    | A - WALL - HEAD | 134 | Continuous | 0.18 | Walls: door and window headers                   |
| A - WALL - JAMB134Continuous0.18Walls: door and window jambsA - WALL - LIN01Continuous0.09Walls: projection lineA - WALL - LIN19Continuous0.13Walls: projection lineA - WALL - LIN24Continuous0.18Walls: projection lineA - WALL - LIN36Continuous0.3Walls: projection lineA - WALL - LIN47Continuous0.4Walls: projection lineA - WALL - LIN47Continuous0.18Walls: projection lineA - WALL - LTWT4Continuous0.18Walls: projection lineA - WALL - LTWT4Continuous0.18Walls: movable wall partitionsA - WALL - PIST1Continuous0.09Walls: plasterA - WALL - PRHT4Continuous0.18Walls: partial-heightA - WALL - SH20254Continuous0.2Walls: shade 20% blackA - WALL - SH36253Continuous0.2Walls: shade 36% blackA - WALL - SH52252Continuous0.2Walls: shade 52% blackA - WALL - SH68251Continuous0.2Walls: shade 84% blackA - WALL - STN16Continuous0.3Walls: stone cladding in sectionsA - WALL - STIN16Continuous0.18Walls: stone cladding in sectionsA - WALL - STIN4Continuous0.18Walls: tiles in sectionA - WALL - TIL14Continuous0.18Walls: tiles in section<                                                                                                    | A - WALL - HIDN | 9   | Hidden     | 0.13 | Walls: Hidden lines                              |
| A - WALL - LIN01Continuous0.09Walls: projection lineA - WALL - LIN19Continuous0.13Walls: projection lineA - WALL - LIN24Continuous0.18Walls: projection lineA - WALL - LIN36Continuous0.3Walls: projection lineA - WALL - LIN47Continuous0.4Walls: projection lineA - WALL - LTWT4Continuous0.18Walls: projection lineA - WALL - LTWT4Continuous0.18Walls: novable wall partitionsA - WALL - NOVE2Continuous0.18Walls: projection lineA - WALL - PLST1Continuous0.18Walls: projection lineA - WALL - PRHT4Continuous0.18Walls: projection lineA - WALL - PRHT4Continuous0.18Walls: projection lineA - WALL - STHD7Continuous0.18Walls: partial-heightA - WALL - SH20254Continuous0.2Walls: shade 20% blackA - WALL - SH36253Continuous0.2Walls: shade 36% blackA - WALL - SH52252Continuous0.2Walls: shade 52% blackA - WALL - SH84250Continuous0.2Walls: shade 68% blackA - WALL - STN16Continuous0.3Walls: stone cladding in sectionsA - WALL - STON4Continuous0.18Walls: tiles in sectionA - WALL - STON4Continuous0.18Walls: tiles in section <td>A - WALL - JAMB</td> <td>134</td> <td>Continuous</td> <td>0.18</td> <td>Walls: door and window jambs</td>                                                                                                    | A - WALL - JAMB | 134 | Continuous | 0.18 | Walls: door and window jambs                     |
| A - WALL - LIN19Continuous0.13Walls: projection lineA - WALL - LIN24Continuous0.18Walls: projection lineA - WALL - LIN36Continuous0.3Walls: projection lineA - WALL - LIN47Continuous0.4Walls: projection lineA - WALL - LTWT4Continuous0.18Walls: projection lineA - WALL - LTWT4Continuous0.18Walls: movable wall partitionsA - WALL - NOVE2Continuous0.18Walls: movable wall partitionsA - WALL - PLST1Continuous0.09Walls: plasterA - WALL - PRHT4Continuous0.18Walls: retaining wallA - WALL - SH20254Continuous0.2Walls: retaining wallA - WALL - SH36253Continuous0.2Walls: shade 20% blackA - WALL - SH52252Continuous0.2Walls: shade 52% blackA - WALL - SH68251Continuous0.2Walls: shade 68% blackA - WALL - SH84250Continuous0.2Walls: shade 84% blackA - WALL - STN16Continuous0.18Walls: stone cladding in sectionsA - WALL - STON4Continuous0.18Walls: stone claddingA - WALL - STON4Continuous0.18Walls: tiles in sectionA - WALL - TIL14Continuous0.18Walls: tiles in section                                                                                                    | A - WALL - LINO | 1   | Continuous | 0.09 | Walls: projection line                           |
| A - WALL - LIN24Continuous0.18Walls: projection lineA - WALL - LIN36Continuous0.3Walls: projection lineA - WALL - LIN47Continuous0.4Walls: projection lineA - WALL - LTWT4Continuous0.18Walls: light weightA - WALL - NOVE2Continuous0.18Walls: movable wall partitionsA - WALL - NOVE2Continuous0.18Walls: movable wall partitionsA - WALL - PLST1Continuous0.09Walls: plasterA - WALL - PRHT4Continuous0.18Walls: partial-heightA - WALL - RTWL7Continuous0.4Walls: retaining wallA - WALL - SH20254Continuous0.2Walls: shade 20% blackA - WALL - SH36253Continuous0.2Walls: shade 36% blackA - WALL - SH36251Continuous0.2Walls: shade 52% blackA - WALL - SH68251Continuous0.2Walls: shade 68% blackA - WALL - SH84250Continuous0.2Walls: shade 84% blackA - WALL - STN16Continuous0.3Walls: stone cladding in sectionsA - WALL - STON4Continuous0.18Walls: tiles in planA - WALL - TIL14Continuous0.18Walls: tiles in plan                                                                                                    | A - WALL - LIN1 | 9   | Continuous | 0.13 | Walls: projection line                           |
| A - WALL - LIN36Continuous0.3Walls: projection lineA - WALL - LIN47Continuous0.4Walls: projection lineA - WALL - LTWT4Continuous0.18Walls: light weightA - WALL - MOVE2Continuous0.18Walls: movable wall partitionsA - WALL - PLST1Continuous0.09Walls: plasterA - WALL - PRHT4Continuous0.18Walls: partial-heightA - WALL - SH20254Continuous0.2Walls: shade 20% blackA - WALL - SH36253Continuous0.2Walls: shade 36% blackA - WALL - SH52252Continuous0.2Walls: shade 52% blackA - WALL - SH68251Continuous0.2Walls: shade 68% blackA - WALL - SH84250Continuous0.2Walls: shade 68% blackA - WALL - STN16Continuous0.3Walls: stone cladding in sectionsA - WALL - STON4Continuous0.18Walls: tiles in sectionA - WALL - TILE8Continuous0.18Walls: tiles in section                                                                                                    | A - WALL - LIN2 | 4   | Continuous | 0.18 | Walls: projection line                           |
| A - WALL - LIN47Continuous0.4Walls: projection lineA - WALL - LTWT4Continuous0.18Walls: light weightA - WALL - MOVE2Continuous0.18Walls: movable wall partitionsA - WALL - PLST1Continuous0.09Walls: plasterA - WALL - PRHT4Continuous0.18Walls: partial-heightA - WALL - RTWL7Continuous0.4Walls: retaining wallA - WALL - SH20254Continuous0.2Walls: shade 20% blackA - WALL - SH36253Continuous0.2Walls: shade 36% blackA - WALL - SH52252Continuous0.2Walls: shade 52% blackA - WALL - SH68251Continuous0.2Walls: shade 68% blackA - WALL - SH84250Continuous0.2Walls: shade 84% blackA - WALL - STN16Continuous0.3Walls: stone cladding in sectionsA - WALL - STON4Continuous0.18Walls: stone claddingA - WALL - TIL14Continuous0.18Walls: tiles in plan                                                                                                    | A - WALL - LIN3 | 6   | Continuous | 0.3  | Walls: projection line                           |
| A - WALL - LTWT4Continuous0.18Walls: light weightA - WALL - MOVE2Continuous0.18Walls: movable wall partitionsA - WALL - PLST1Continuous0.09Walls: plasterA - WALL - PRHT4Continuous0.18Walls: partial-heightA - WALL - SHVU7Continuous0.4Walls: retaining wallA - WALL - SH20254Continuous0.2Walls: shade 20% blackA - WALL - SH36253Continuous0.2Walls: shade 36% blackA - WALL - SH52252Continuous0.2Walls: shade 52% blackA - WALL - SH68251Continuous0.2Walls: shade 68% blackA - WALL - SH84250Continuous0.2Walls: shade 84% blackA - WALL - STN16Continuous0.3Walls: stone cladding in sectionsA - WALL - STON4Continuous0.18Walls: stone claddingA - WALL - TIL14Continuous0.18Walls: tiles in plan                                                                                                    | A - WALL - LIN4 | 7   | Continuous | 0.4  | Walls: projection line                           |
| A - WALL - MOVE2Continuous0.18Walls: movable wall partitionsA - WALL - PLST1Continuous0.09Walls: plasterA - WALL - PRHT4Continuous0.18Walls: partial-heightA - WALL - RTWL7Continuous0.4Walls: retaining wallA - WALL - SH20254Continuous0.2Walls: shade 20% blackA - WALL - SH36253Continuous0.2Walls: shade 36% blackA - WALL - SH52252Continuous0.2Walls: shade 52% blackA - WALL - SH68251Continuous0.2Walls: shade 68% blackA - WALL - SH68250Continuous0.2Walls: shade 84% blackA - WALL - STN16Continuous0.3Walls: stone cladding in sectionsA - WALL - STON4Continuous0.18Walls: stone claddingA - WALL - TIL14Continuous0.18Walls: tiles in section                                                                                                    | A - WALL - LTWT | 4   | Continuous | 0.18 | Walls: light weight                              |
| A - WALL - PLST1Continuous0.09Walls: plasterA - WALL - PRHT4Continuous0.18Walls: partial-heightA - WALL - RTWL7Continuous0.4Walls: retaining wallA - WALL - SH20254Continuous0.2Walls: shade 20% blackA - WALL - SH36253Continuous0.2Walls: shade 36% blackA - WALL - SH36252Continuous0.2Walls: shade 36% blackA - WALL - SH52252Continuous0.2Walls: shade 52% blackA - WALL - SH68251Continuous0.2Walls: shade 68% blackA - WALL - SH68250Continuous0.2Walls: shade 84% blackA - WALL - STN16Continuous0.3Walls: stone cladding in sectionsA - WALL - STON4Continuous0.18Walls: stone claddingA - WALL - TIL14Continuous0.18Walls: tiles in sectionA - WALL - TIL18Continuous0.09Walls: tiles in plan                                                                                                    | A - WALL - MOVE | 2   | Continuous | 0.18 | Walls: movable wall partitions                   |
| A - WALL - PRHT4Continuous0.18Walls: partial-heightA - WALL - RTWL7Continuous0.4Walls: retaining wallA - WALL - SH20254Continuous0.2Walls: shade 20% blackA - WALL - SH36253Continuous0.2Walls: shade 36% blackA - WALL - SH36252Continuous0.2Walls: shade 52% blackA - WALL - SH52252Continuous0.2Walls: shade 68% blackA - WALL - SH68251Continuous0.2Walls: shade 68% blackA - WALL - SH84250Continuous0.2Walls: shade 84% blackA - WALL - STN16Continuous0.3Walls: stone cladding in sectionsA - WALL - STON4Continuous0.18Walls: stone claddingA - WALL - TIL14Continuous0.18Walls: tiles in section                                                                                                    | A - WALL - PLST | 1   | Continuous | 0.09 | Walls: plaster                                   |
| A - WALL - RTWL7Continuous0.4Walls: retaining wallA - WALL - SH20254Continuous0.2Walls: shade 20% blackA - WALL - SH36253Continuous0.2Walls: shade 36% blackA - WALL - SH52252Continuous0.2Walls: shade 52% blackA - WALL - SH68251Continuous0.2Walls: shade 68% blackA - WALL - SH68250Continuous0.2Walls: shade 68% blackA - WALL - SH84250Continuous0.2Walls: shade 84% blackA - WALL - STN16Continuous0.3Walls: stone cladding in sectionsA - WALL - STON4Continuous0.18Walls: stone claddingA - WALL - TIL14Continuous0.18Walls: tiles in section                                                                                                    | A - WALL - PRHT | 4   | Continuous | 0.18 | Walls: partial-height                            |
| A - WALL - SH20254Continuous0.2Walls: shade 20% blackA - WALL - SH36253Continuous0.2Walls: shade 36% blackA - WALL - SH52252Continuous0.2Walls: shade 52% blackA - WALL - SH68251Continuous0.2Walls: shade 68% blackA - WALL - SH68250Continuous0.2Walls: shade 68% blackA - WALL - SH84250Continuous0.2Walls: shade 84% blackA - WALL - STN16Continuous0.3Walls: stone cladding in sectionsA - WALL - STON4Continuous0.18Walls: stone claddingA - WALL - TIL14Continuous0.18Walls: tiles in section                                                                                                    | A - WALL - RTWL | 7   | Continuous | 0.4  | Walls: retaining wall                            |
| A - WALL - SH36253Continuous0.2Walls: shade 36% blackA - WALL - SH52252Continuous0.2Walls: shade 52% blackA - WALL - SH68251Continuous0.2Walls: shade 68% blackA - WALL - SH84250Continuous0.2Walls: shade 84% blackA - WALL - STN16Continuous0.3Walls: stone cladding in sectionsA - WALL - STON4Continuous0.18Walls: stone claddingA - WALL - TIL14Continuous0.18Walls: tiles in sectionA - WALL - TILE8Continuous0.09Walls: tiles in plan                                                                                                    | A - WALL - SH20 | 254 | Continuous | 0.2  | Walls: shade 20% black                           |
| A - WALL - SH52252Continuous0.2Walls: shade 52% blackA - WALL - SH68251Continuous0.2Walls: shade 68% blackA - WALL - SH84250Continuous0.2Walls: shade 84% blackA - WALL - STN16Continuous0.3Walls: stone cladding in sectionsA - WALL - STON4Continuous0.18Walls: stone claddingA - WALL - TIL14Continuous0.18Walls: tiles in sectionA - WALL - TILE8Continuous0.09Walls: tiles in plan                                                                                                    | A - WALL - SH36 | 253 | Continuous | 0.2  | Walls: shade 36% black                           |
| A - WALL - SH68251Continuous0.2Walls: shade 68% blackA - WALL - SH84250Continuous0.2Walls: shade 84% blackA - WALL - STN16Continuous0.3Walls: stone cladding in sectionsA - WALL - STON4Continuous0.18Walls: stone claddingA - WALL - TIL14Continuous0.18Walls: tiles in sectionA - WALL - TILE8Continuous0.09Walls: tiles in plan                                                                                                    | A - WALL - SH52 | 252 | Continuous | 0.2  | Walls: shade 52% black                           |
| A - WALL - SH84250Continuous0.2Walls: shade 84% blackA - WALL - STN16Continuous0.3Walls: stone cladding in sectionsA - WALL - STON4Continuous0.18Walls: stone claddingA - WALL - TIL14Continuous0.18Walls: tiles in sectionA - WALL - TIL14Continuous0.18Walls: tiles in section                                                                                                    | A - WALL - SH68 | 251 | Continuous | 0.2  | Walls: shade 68% black                           |
| A - WALL - STN1       6       Continuous       0.3       Walls: stone cladding in sections         A - WALL - STON       4       Continuous       0.18       Walls: stone cladding         A - WALL - TIL1       4       Continuous       0.18       Walls: tiles in section         A - WALL - TIL1       4       Continuous       0.18       Walls: tiles in section         A - WALL - TILE       8       Continuous       0.09       Walls: tiles in plan                                                                                                    | A - WALL - SH84 | 250 | Continuous | 0.2  | Walls: shade 84% black                           |
| A - WALL - STON     4     Continuous     0.18     Walls: stone cladding       A - WALL - TIL1     4     Continuous     0.18     Walls: tiles in section       A - WALL - TILE     8     Continuous     0.09     Walls: tiles in plan                                                                                                    | A - WALL - STN1 | 6   | Continuous | 0.3  | Walls: stone cladding in sections                |
| A - WALL - TIL1     4     Continuous     0.18     Walls: tiles in section       A - WALL - TILE     8     Continuous     0.09     Walls: tiles in plan                                                                                                    | A - WALL - STON | 4   | Continuous | 0.18 | Walls: stone cladding                            |
| A - WALL - TILE 8 Continuous 0.09 Walls: tiles in plan                                                                                                    | A - WALL - TIL1 | 4   | Continuous | 0.18 | Walls: tiles in section                          |
|                                                                                                    | A - WALL - TILE | 8   | Continuous | 0.09 | Walls: tiles in plan                             |
| A - WALL 7 Continuous 0.4 Walls                                                                                                    | A - WALL        | 7   | Continuous | 0.4  | Walls                                            |

# III. ERGA TOOL PALETTES

## III. ERGA TOOL PALETTES 📳

#### A. SETTINGS

- 1. open Tool Palettes :
  - Press [ctrl + 3]
  - or <u>*Ribbon*</u>: View Tab  $\rightarrow$  Palettes  $\rightarrow$ Tool Palettes
  - or <u>AutoCAD Classic:</u>
    - Tools Menu  $\rightarrow$  Palettes  $\rightarrow$  Tool Palettes (Figure 1).
    - or Standard Tool Bar  $\rightarrow \square$  button.
- 2. Right Click on the ToolPalettes then select *Erga Tools* or *Erga Annotative Tools*
- From the Tool Palettes set the *Drawing Units* and the *Discipline* (Figure2).
- 4. At the Status Bar (the right bottom of the screen) select the proper *Annotation Scale* for the drawing. (Figure3)
  N.B: the scale selected must have m (for metric drawings) or mm (for millimetric drawings) as a scale suffix. (Refer to Annotation Scale page 22)

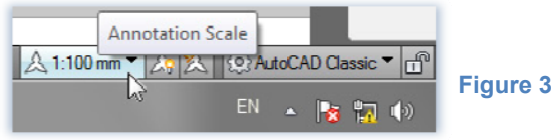

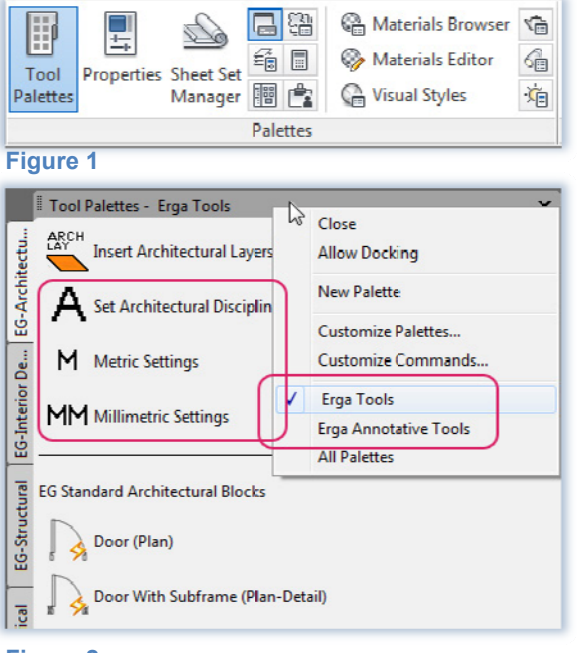

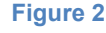

**5.** At the bottom left corner of the Autocad screen , near the coordinates, you must find this note:

| 158.5551, 38.4305 , 0.0000 |
|----------------------------|
|                            |

Hello "USER" "Discipline" "Drawing Units" (Figure 4) Figure 4 If the mentioned note isn't displayed this could be a sign that the lisps aren't loaded

If the mentioned note isn't displayed this could be a sign that the lisps aren't loaded and that the tools won't work properly.

- So make sure that there is no X symbol on drive Z: and then restart AutoCAD
- If even so the note isn't displayed, inform the IT support: Your station is not properly configured to load ERGA's tools.

**N.B:** The Tool Palettes won't work properly If any of the above steps is skipped.

#### **B. ANNOTATION SCALE**

- By setting the **Annotation Scale** (Refer to Settings n°4 page 21) all annotations inserted from the Palettes will have the proper size at insert.
- If the drawing contains multiple details with different scales you can at any time change the "Annotation Scale" according to the scale of the detail you're working on: the scale of the existing annotations won't change, only the new ones will be affected.

(**N.B:** if the annotations are "*Annotative*" go to section: "*Erga Annotative Tools*" page 41 in order to learn how to handle "Annotative Objects").

- As noted before it is mandatory to select the Scale Name's suffix "m" (for metric drawings) or "mm" (for millimetric drawings), because the "*Scale properties*" varies between metric and millimetric drawings. If you don't find in your Annotation scale list any scales with "m" or "mm" suffix, or the scale list is incomplete:
  - Go to <u>Status Bar</u> → Annotation scale → Custom → Reset → select "Metric Scales" or <u>Ribbon</u>: Go to Annotate → Annotation Scaling → Scale List → Reset → select "Metric Scales" or <u>AutoCAD Classic</u>: Format → Scale List → Reset → select "Metric Scales" or <u>Command Line</u>: scalelistedit → Reset → select "Metric Scales" the list will be updated
  - If this step doesn't work than contact the IT support they must update your registry file.
  - In AutoCad2010 and earlier versions this step won't work, Annotation scale list must be updated manually by creating *New Custom Annotation scale (see next ... )*
- New Autocad files started with "Erga Template" will have automatically the default scale list. (see STARTING NEW FILE with Erga Architectural Template- page 13)
- To create a new Custom Annotation Scale:
  - Go to Task Bar → Annotation Scale → Custom → Add (Figure 5)
  - Fill the Scale name and the Scale Properties (Figure 6)

| icale name        |                |  |
|-------------------|----------------|--|
| Name appearing in | i scale list:  |  |
| 1:5 mm            | •              |  |
| D                 | Drawing units: |  |

| :20 mm<br>:50 mm<br>:50 mm | Edit      |
|----------------------------|-----------|
| :50 mm                     | Edit      |
| :100 mm                    |           |
| . 100 mm                   |           |
| :200 mm                    | Move Up   |
| :500 mm                    |           |
| :1m                        | Move Down |
| :5 m<br>:20                |           |
| :20 m                      | Delete    |
| :100 m                     | Delete    |
| :200 m                     |           |
| :500 m                     | Heset     |

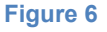

Figure 5

#### Scale Properties Examples:

| Saala | Metric Drawing |   |               | Millimetric Drawing |   |               |  |
|-------|----------------|---|---------------|---------------------|---|---------------|--|
| Scale | Paper Units    |   | Drawing units | Paper Units         |   | Drawing units |  |
| 1.100 | 1000           | = | 100           | 1                   | _ | 100           |  |
| 1:100 | or 10          | = | 1             | I                   | - |               |  |
| 1:20  | 1000           | = | 20            | 1                   | _ | 20            |  |
|       | or 10          | = | 2             | Ι                   | - | 20            |  |
| 1:5   | 1000           | = | 5             | 1                   | = | 5             |  |
| 1:1   | 1000           | = | 1             | 1                   | = | 1             |  |

**N.B:** Don't forget to add the "m" or "mm" suffix for the Scale name.

#### C. DYNAMIC BLOCKS

Some palettes of the Erga Tool Palettes contains Blocks that are **Dynamic**. These are blocks that after being inserted, can change shape, size, or configuration,... Dynamic block's geometry is manipulate by:

1. Custom Grips.

| Grip Type |           | How to Manipulate -Actions                                                                                         |  |  |  |  |
|-----------|-----------|----------------------------------------------------------------------------------------------------|--|--|--|--|
|           | Standard  | Within a plane in any direction to do one of the following:                                                        |  |  |  |  |
|           |           | Move, Scale, Stretch, Polar Stretch, Array.                                                                        |  |  |  |  |
|           | Linear    | Back and forth in a defined direction or along an axis to to do one of the following:                              |  |  |  |  |
|           |           | Move, Scale, Stretch or Array.                                                                                     |  |  |  |  |
| •         | Rotation  | Rotate around an axis.                                                                                             |  |  |  |  |
| \$        | Flip      | Click to flip the dynamic block reference.                                                                         |  |  |  |  |
|           | Alignment | Within a plane in any direction; when moved over an object, triggers the block reference to align with the object. |  |  |  |  |
| ▼         | Lookup    | Click to display a list of options.                                                                                |  |  |  |  |

#### Example: Door

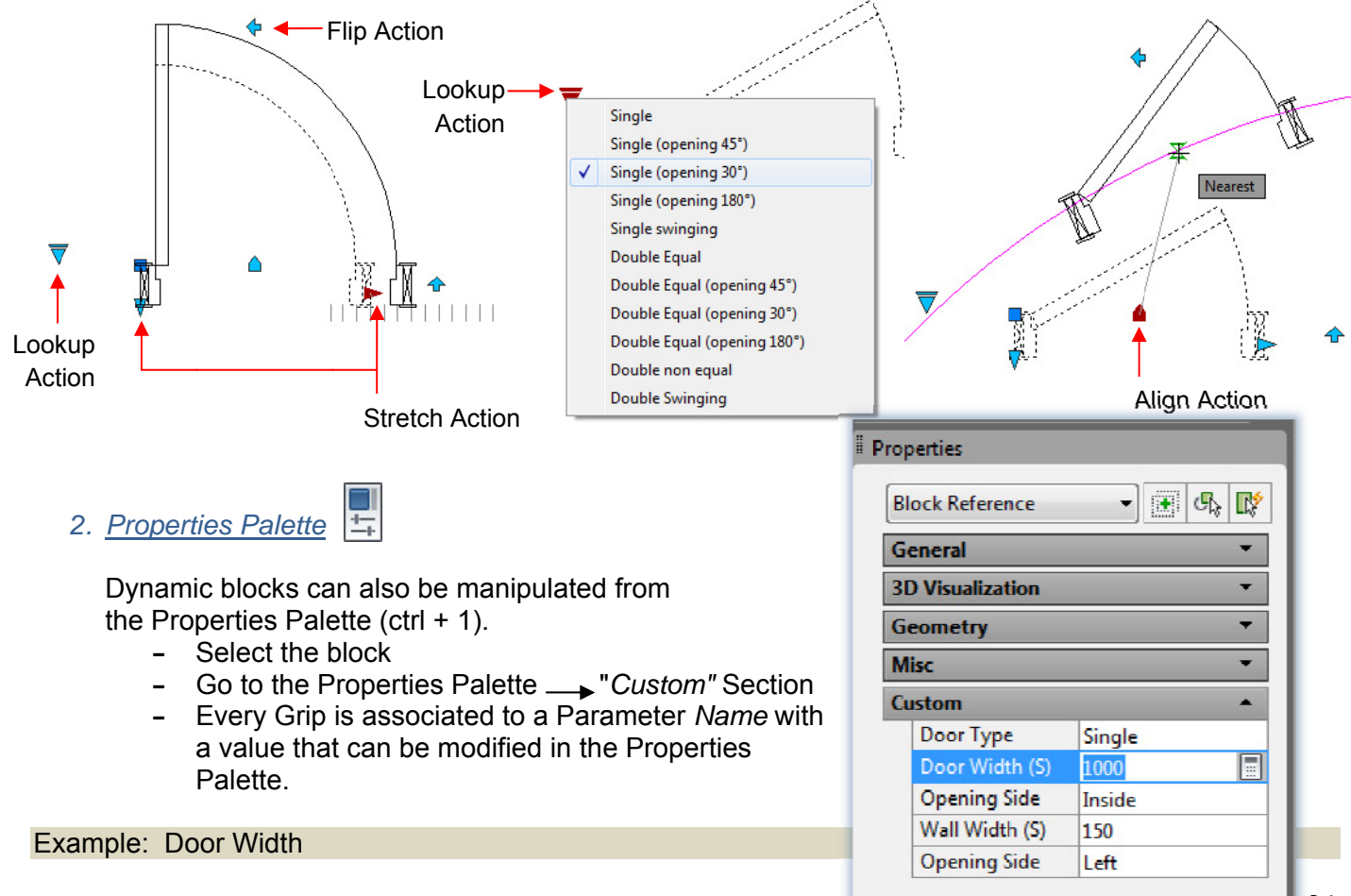

#### **ERGA TOOLS** D.

The ERGA TOOLS is a set of 9 palettes:

- 5 palettes specific to each Discipline (EG-Architectural, EG-Structural, EG-Mechanical, EG-Electrical, EG-Interior Design) and 4 palettes common to all Disciplines.
- The top part of each palette is related to the Settings (Refer to SETTINGS page 21).

#### Block Actions Lookup Table Content Description Door (Plan) Door (Plan-Detail) Single (With multiple Single **Double Equal** (With multiple angle swing) angle swing) Swinging Door With Subframe (Plan-Detail) Door Width Stretch **Double Non Equal Double Swinging** Action. Wall Thickness Stretch Action. Opening Side Flip Vertically. Standard Copening Side Steel Door Single - Double Double Flip Horizontally Double Equal - Double Rebate Rebate (With multiple NonEqual (Plan) (With multiple angle swing) angle swing) Double Rebate Single - Single Double Non Double Equal - Single Rebate Rebate (With multiple Equal (With multiple angle swing) angle swing) Single Rebate Align From Door Center. Wrap-Around Steel Door (Plan) Single - Wrap on 2 Double Double Equal - Wrap on 2 Sides Sides (With multiple Non Equal (With multiple angle swing) Wrap on 2 Sides angle swing) Single - Wrap on 1 Double Non Double Equal - Wrap on 1 Side Side (With multiple Equal (With multiple angle swing) Wrap on 1 Side angle swing)

#### 1. EG-Architectural Palette

Lookup Table Content

V

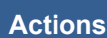

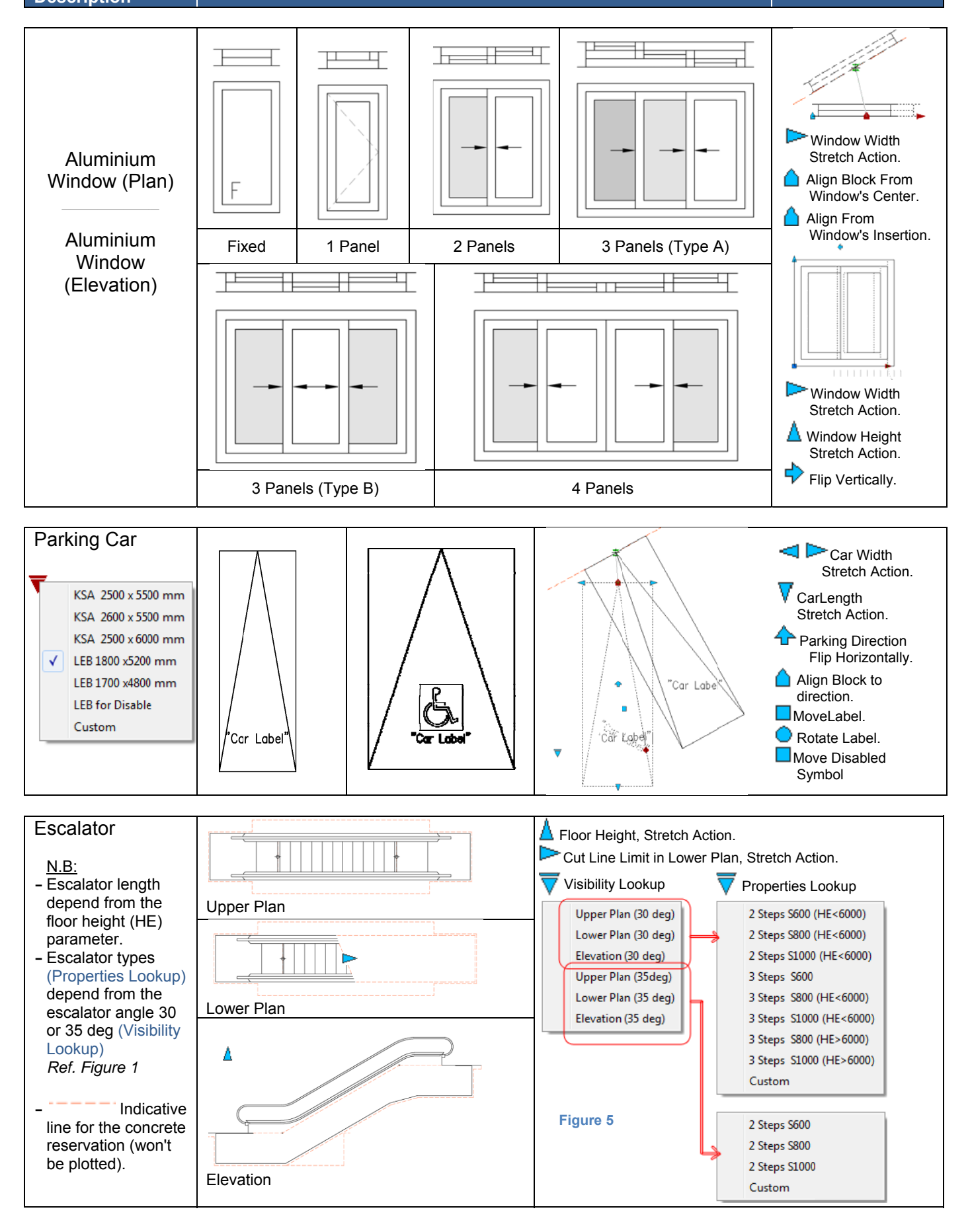

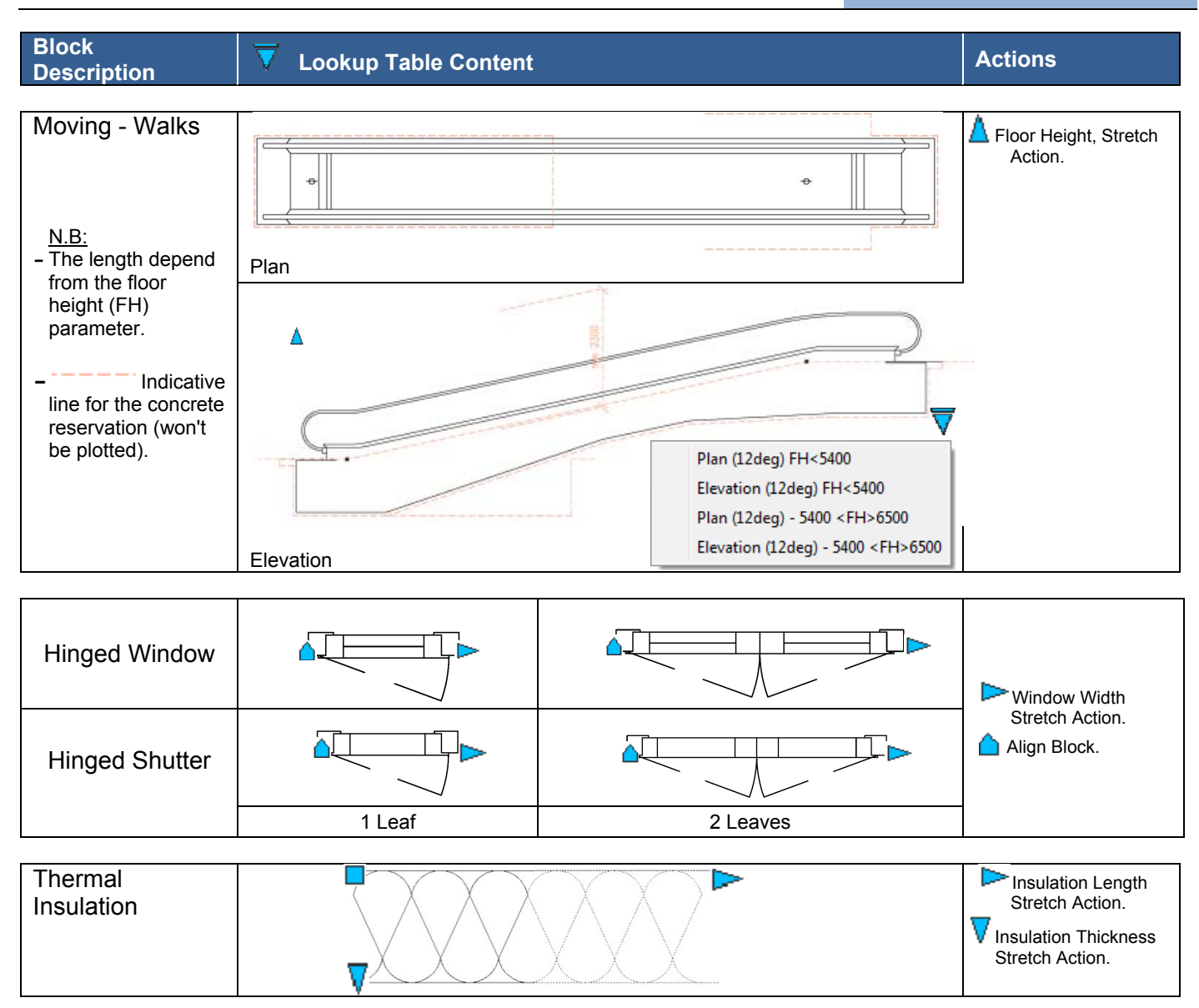

#### 2. EG-Commands

| Со         | mmands Description                                                                                                    | Remarks                                                                                                    |
|------------|----------------------------------------------------------------------------------------------------|----------------------------------------------------------------------------------------------------|
|            |                                                                                                    |                                                                                                    |
| DIMENSIONS | Creates Dimensions with Erga DimStyle<br>according to:<br>- the Drawing Units<br>- the Discipline<br>- the Annotation Scale<br>Creates linear dimensions:<br>DIMLINEAR<br>Creates an aligned linear dimension:<br>DIMALIGNED<br>Creates an angular dimension:<br>DIMANGULAR<br>Creates arc length dimensions:<br>DIMARC<br>Creates radius dimensions for<br>circles and arcs: DIMRADIUS<br>Creates diameter dimensions for                        | <ul> <li>Before using these tools don't forget to: <ul> <li>Set the <i>Drawing Units</i> from the Tool Palettes.</li> <li>Select the proper Annotation Scale for the drawing at the right bottom of the screen.</li> </ul> </li> <li>If even so the dimension command doesn't work properly: <ul> <li>Go to the DimStyle Manager select the "ERGA-MM-100"style and rename it.</li> <li>The Dimension command must be used only from the Tool Palette the first time in order to set current the right DimStyle.</li> </ul> </li> <li>If you want to change the Drawing's Scale and its Annotation: <ul> <li>Change the Annotation Scale</li> <li>Create a new dimension (from the palette) in order to update the dimstyle</li> <li>At the command prompt enter : dim <ul> <li>up <ul> <li>up <ul> <li>up <ul> <li>up <ul> <li>up <ul> <li>up <ul> <li>up <ul> <li>up <ul> <li>up <ul> <li>up <ul> <li>up <ul> <li>up <ul> <li>up <ul> </ul> </li> </ul></li></ul></li></ul></li></ul></li></ul></li></ul></li></ul></li></ul></li></ul></li></ul></li></ul></li></ul></li></ul></li></ul></li></ul> |
| TEXT       | Creates Text or multileader with sizes<br>relative to:<br>- the Drawing Units<br>- the Discipline<br>- the Annotation Scale<br><u>N.B:</u> when we say 2mm we mean the<br>printing size of the text on the layout.<br><b>TEXT</b> Text 2mm<br><b>TEXT</b> Text 2mm<br><b>TEXT</b> Text 4mm<br><b>TEXT</b> Text 4mm<br><b>TEXT</b> Text 4mm<br><b>Gmm</b><br><b>D</b> raw Multileader 2mm Text<br><b>T</b> ext<br><b>D</b> raw Multileader4mm Text | <ul> <li>Before using these tools don't forget to: <ul> <li>Set the <i>Drawing Units</i> from the Tool Palettes.</li> <li>Select the proper Annotation Scale for the drawing at the right bottom of the screen.</li> </ul> </li> <li>If you want to change the Drawing's Scale and its Annotation: <ul> <li>Change the Annotation Scale</li> <li>Create a new Text or Multi-leader (from the palette)</li> <li>Match properties Iso the old Annotations with the new one created.</li> </ul> </li> </ul>                                                                                                    |

| Commands                 | Description                                                                                                    | Remarks                                                                                                    |  |  |  |  |  |
|--------------------------|----------------------------------------------------------------------------------------------------|----------------------------------------------------------------------------------------------------|--|--|--|--|--|
| Cumulative<br>Properties | Area, Perimeter, & Length Calculator.                                                                                                    | <ul> <li>If the "Length" field value is<br/>"0" this means that all the<br/>polylines selected are<br/>closed.</li> <li>Men calculating<br/>Areas and you find a value<br/>in the "Length" field, this<br/>means some of the<br/>polylines aren't closed and<br/>therefore their areas are<br/>excluded from the total<br/>Areas.</li> </ul> |  |  |  |  |  |
| <u> </u>                 | Cookie Cutter Trim:<br>Trims multiple line with single pick                                                                                                    |                                                                                                    |  |  |  |  |  |
| Extended<br>Trim         | <ol> <li>Draw a polyline that intersects lines to be trimed</li> <li>Click the command and select the polyline.</li> <li>Click on the side of the lines to be trimed</li> </ol>                                                         |                                                                                                    |  |  |  |  |  |
| <b>Z</b><br>ZER0         | Changes Object's Elevation To Zero                                                                                                    |                                                                                                    |  |  |  |  |  |
| TrefShadow               | Changes layers colors of selected xrefs to a selected color. This command is very useful for MEP trades to change architectural Xrefs Drawings onto a single color.                                                                     |                                                                                                    |  |  |  |  |  |
|                          | In the AutoCAD's Options         →"Files" Tab         →"Project Files Search Path"         w Manage Output                                                                                                    | -A-102-R03.dwg<br>Plug-ins Online Express Tools                                                                                                    |  |  |  |  |  |
| SetProject               | Autocad stores<br>Folders paths for<br>Xrefs.<br>• The paths are<br>sorted according<br>to Project Name.<br>• Each Drawing<br>contains a<br>PROJECTNAME<br>variable.                                                                    | Correct drawing: 1681D-A-102-R03.dwg<br>ar Preferences Drafting 3D Modeling Selection Profiles<br>Browse<br>Add<br>Remove<br>Move Up<br>Move Down<br>Set Current                                                                                                    |  |  |  |  |  |
|                          | <ul> <li>The SetProject command reads the first 4 digit of my c<br/>automatically :         <ul> <li>Creates in the "Project Files Search Path" a Project</li> <li>Stores the created PROJECTNAME in the current</li> </ul> </li> </ul> | urrent drawing name and<br>ect folder.                                                                                                    |  |  |  |  |  |
|                          | Command: PROJECTNAME<br>Enter new value for PROJEC                                                                                                    | TNAME, or . for none <"1681">:                                                                                                    |  |  |  |  |  |

#### 3. EG-Tags& Symbols

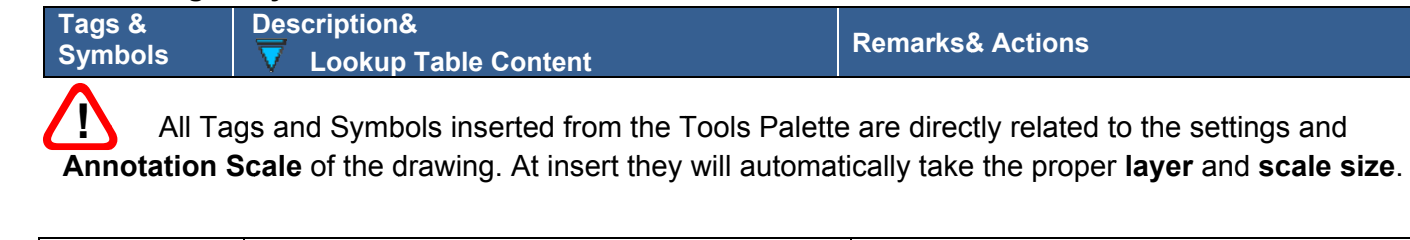

| NAME<br>REF.<br>Insert<br>Room Tag  | <ul> <li>This command inserts a Room Tag Block attached to a polyline (area boundary).</li> <li>The Area and Perimeter fields are attached to the selected polyline, once the polyline vertices are changed the Area and Perimeter values are updated automatically.</li> </ul> NAME           REF           Area m <sup>2</sup> Perimeter m | <ul> <li>If the polyline and its attached Room<br/>Tag are copied, the new copied Tags will<br/>all be attached to the same original<br/>polyline. You need to update the Tags.</li> <li>After changing a polyline enter <i>REGENALL</i><br/>in order to see the updated value in the<br/>Area &amp; Perimeter Fields</li> <li>If the Area &amp; Perimeter Values are #####<br/>this means that the Tag has lost its<br/>attached polyline. You need to update the<br/>Tag (Refer to next Command: Update Room Tag)</li> <li>If you don't need the Area &amp; Perimeter<br/>fields just make the attributes invisible in<br/>the <i>Block Attribute Manager</i> (BATTMAN)</li> </ul> |
|-------------------------------------|----------------------------------------------------------------------------------------------------|----------------------------------------------------------------------------------------------------|
| UPDATE<br>TRG<br>Update<br>Room Tag | This command attaches an existing Room<br>Tag to a selected Polyline and updates its<br>fields values.                                                                                                    |                                                                                                    |
| E<br>Coordinates<br>Tag             | <ul> <li>This Tag displays the Northing &amp; Easting<br/>Coordinates at the insertion point of the<br/>Tag.</li> <li>Once the block location is changed the<br/>coordinates updates automatically after<br/>regeneration.</li> </ul>                                                                                                    | <ul> <li>The Values Units are In Meter.</li> <li>The values are automatically calculated according to the Drawing units (M or MM from the settings).</li> </ul>                                                                                                    |
| (1)<br>Numbering<br>Tag             | <ul> <li>Inserts Sequence Numbers for Stair Risers<br/>or Parking cars</li> <li>You can insert each Tag consequently or<br/>use the [A]rray option.</li> </ul>                                                                                                    | When using the command follow On Screen the command line to select the numbering options.                                                                                                    |
| Tags<br>Renumbering                 | Renumbers All Tags with Attributes: Stairs<br>Numbers, Room Tags, Grid Tags, etc                                                                                                    | <ul> <li><u>Procedure:</u></li> <li>1.Draw a <u>polyline</u> that <u>crosses</u> consequently above all tags to be renumbered.</li> <li>2.Select the <u>text attribute</u> to be renumbered. (NB: not the block lines)</li> <li>3.Finally the tool will ask for a <i>suffix</i> or <i>prefix</i> and a starting <i>sequence number</i>.</li> </ul>                                                                                                    |
| Section Tag                         | 1<br>A-301<br>A-301<br>A-301                                                                                                    | <ul> <li>Stretch section line</li> <li>Rotate Tag (label always horizontal)</li> <li>Flip Section line and Arrow direction</li> </ul>                                                                                                    |
| Wall Section<br>Tag                 |                                                                                                    |                                                                                                    |

| Tags &<br>Symbols                                                                                   | Description&<br>▼ Lookup Table Content                                                                                                    | Remarks& Actions                                                                                                    |  |  |
|----------------------------------------------------------------------------------------------------|----------------------------------------------------------------------------------------------------|----------------------------------------------------------------------------------------------------|--|--|
| Elevation Tag                                                                                       |                                                                                                    | <ul> <li>Rotate Arrow (label always<br/>horizontal).</li> <li>Flip Arrow direction.</li> </ul>                                                                                                    |  |  |
| Internal<br>Elevation Tag                                                                           |                                                                                                    | <ul> <li>Rotate Arrow (label always<br/>horizontal).</li> <li>Flip Arrow direction.</li> </ul>                                                                                                    |  |  |
| ↓±0.00 F.F.L<br>−0.10 C.L<br>Level Indicator<br>in plan                                             | Without Leader<br>With Leader<br>With Leader<br>With Leader<br>With Leader<br>With Leader<br>-0.10 C.L.                                                                                                    | <ul> <li>Stretch Line</li> <li>Flip Leader Side</li> <li>Flip Tag Horizontally</li> <li>Polar Stretch Leader</li> </ul>                                                                                                    |  |  |
| ±0.00 F.F.L.<br>▼-0.10 C.L.<br>Level Indicator<br>in Section                                        | ✓       Without Leader         With Leader       ✓         ✓       Without Leader         ✓       Without Leader         ✓       Without Leader         ✓       Without Leader         ✓       Without Leader         ✓       Without Leader         ✓       Without Leader         ✓       Without Leader         ✓       ±0.00 F.F.L.         ±0.00 F.F.L.       ±0.00 C.L.                                                                                                    | <ul> <li>Stretch Line</li> <li>Flip Leader Side</li> <li>Flip Tag Horizontally</li> <li>Flip Arrow Side(Top-Bottom)</li> <li>Polar Stretch Leader</li> </ul>                                                                     |  |  |
| A<br>Grid Tag                                                                                       | Biock Refere     Biock Refere       Biock Refere     Biock Refere       Position X     34338.1991       Position X     34338.1991       Position X     2 1       Scale X     2 1       Scale X     2 1       Scale X     2 1       Scale X     2 1       Scale X     2 1       Scale X       Displ                                                                                                    | <ul> <li>Rotate the tag Tail and the<br/>Insertion Point Position of the<br/>block.</li> <li>When changing the X,Y,Z, scale<br/>properties of a block, the block will be<br/>scaled according to its insertion point.</li> </ul> |  |  |
| 1 VIEW TITLE<br>SCALE 1:1<br>View Title                                                             | VIEW TITLE FIRST LINE                                                                                                    | Stretch Line<br>The View Title is a "Multiline Attribute" to<br>edit the Title: Double Click the text, than                                                                                                    |  |  |
| I         VIEW-TITLE           A         SCALE 1:           View Title With         Cross Reference | VIEW TITLE FIRST LINE                                                                                                    | Press boopen the multiline editor.                                                                                                    |  |  |
| Level Indicator<br>for reflected<br>ceiling plan                                                    | Image: Signature     Image: Signature       Image: Signature     Image: Signature       Imag | These Tags are " <i>multileader</i> " and can be edited with the <i>"Multileader Editing Tools"</i>                                                                                                    |  |  |
| Detail<br>Indicator                                                                                 |                                                                                                    | Command: MLEADEREDIT<br>Ribbon: ANNOTATE → LEADER                                                                                                    |  |  |

| Tags &<br>Symbols                   | Description&                                                                                                    |                                   |                     |                                                                                                    | Remarks& Actions                                                                                                    |  |  |
|-------------------------------------|----------------------------------------------------------------------------------------------------|-----------------------------------|---------------------|----------------------------------------------------------------------------------------------------|----------------------------------------------------------------------------------------------------|--|--|
| Callout                             | Draws Callouts (rectangle with filleted<br>angles).<br>Fillet radius depend from<br>the drawing's Annotation<br>Scale. |                                   |                     |                                                                                                    | <ul> <li>When changing the drawing's         <ul> <li>"Annotation Scale" the existing callouts won't change their fillet radius automatically, callouts must be redrawn in order to update their radius.</li> </ul> </li> <li>After drawing the callout add the         <ul> <li>"Detail Indicator"</li> </ul> </li> </ul>                                                                                                    |  |  |
| Tiling Start<br>Point               | X (1Arrow)                                                                                                    |                                   |                     | w)         Y (2)           Clive         Clive           Clive         Clive           Clive         Clive | Align to tiles direction.<br>Align to tiles direction.<br>Align to tiles direction.<br>Click Click Cli |  |  |
| Break Line<br>Symbol                | Single Line Double Line                                                                                                |                                   |                     |                                                                                                    | Break Line<br>(Break Symbol<br>Always Centered)                                                                                                    |  |  |
| Stair Arrow<br>Stair Start<br>Point |                                                                                                    | <ul><li>◆ ▲</li><li>◆ ④</li></ul> |                     |                                                                                                    | <ul> <li>Flip</li> <li>Align to stair direction.</li> </ul>                                                                                                    |  |  |
| Stair Line<br>Arrow-1               | 1 Arrow                                                                                                    | 2 Arrows                          | U Stair<br>(1Arrow) | U Stair<br>(2Arrow)                                                                                        | <ul> <li>Align to stair direction.</li> <li>Stretch Arrow Line.</li> <li>Flip according to stair middle.</li> <li>Flip according to stair start point.</li> <li>Stretch in any direction.</li> </ul>                                                                                                    |  |  |

| Tags &<br>Symbols     | Description&                                 | able Content                        |                          | Remarks & Actions                                                                                                    |  |  |
|-----------------------|----------------------------------------------|-------------------------------------|--------------------------|----------------------------------------------------------------------------------------------------|--|--|
| Stair Line<br>Arrow-2 | 1 Arrow                                      |                                     | Arrows                   | <ul> <li>Align to stair direction at curve center point.</li> <li>Stretch Line.</li> <li>Change stair width.</li> </ul>                                                                                                    |  |  |
| Door Tag              | Door Number<br>& Hardw                       | with Fire Rate<br>vare Type         | DA01<br>Door Number      | Door Number         Image: Construction of the second second sec |  |  |
| ₩<br>H<br>Window Tag  | Window N<br>Hardwa                           | 401<br>09<br>umber With<br>are Type | WA01<br>Window<br>Number | <ul> <li>Door Number or Window Number to the one with Fire Rate &amp;Hardware Type if the attributes values are filled they may look overlaped like the previous figure:</li> <li>You can empty it by deleting the attributes values.</li> <li>If the change must be applied to all the drawing go to <i>Block Attribute Manager</i> (command: Battman) and make the Fire Rate &amp; Hardware Attributes <i>Invisible</i></li> </ul>                                                                                                    |  |  |
| L<br>Louver Tag       | Closet Tag                                   | P<br>Painting Tag                   | (F)<br>Finishes Tag      |                                                                                                    |  |  |
| Stamp                 | Draft<br>Issued For<br>Valid For C<br>Custom | Construction                        |                          | <ul> <li>Stretch to change the stamp size</li> <li>The Lookup Table contains 3 predefined stamps.</li> <li>In the <i>Custom</i> option the Stamp Attribute is a <i>multiple lines attribute</i> open the <i>Multiline Editor</i> in order to edit the value.</li> </ul>                                                                                                    |  |  |
| North Symbol          |                                              |                                     | •                        | <ul> <li>Rotate the North Symbol</li> <li>Rotate the N text</li> </ul>                                                                                                    |  |  |

#### ERGA TOOL PALETTES

#### 4. EG-Hatch Patterns

- EG-Hatches Tools includes standard hatch patterns for Architectural and Structural disciplines.
- Before using the hatch tools don't forget to arrange the file settings: units and scale. (Refer to SETTINGS page 21)
- All hatches used from the palettes will have the proper Layer and the proper scale (according to the Annotation Scale of the drawing).
- To use the Hatch Tool, pick the desired tool and then pick inside the area to be filled with hatch.

Refer to next page for the Architectural Hatch Patterns.

|              | Tool Palettes - Erga Tools                                               |     |
|--------------|--------------------------------------------------------------------------|-----|
| tu           | M Metric Settings                                                        | 1   |
| EG-Architect | MM Millimetric Settings                                                  | _   |
| r De         | ARCHITECTURAL                                                            |     |
| EG-Interio   | Concrete Structure Presentation For All DWGs                             |     |
| ural B       | BLOCKWORK WALLS REPRESENTATION                                           |     |
| G-Struct     | BRICK WALLS REPRESENTATION                                               |     |
| al E         | Concrete Form Presentation                                               |     |
| i-Electric   | WOOD REPRESENTATION                                                      |     |
| el EG        | STONE REPRESENTATION                                                     |     |
| Aechanic     | MORTAR & PLASTER REPRESENTATION ON<br>DETAILS DWGS.                      | ii. |
| EG-N         | STEEL ELEMENTS                                                           |     |
| nmands       | VINYL FLOOR COVER DIMENSIONS AS PER<br>DWGS. AND SPECS.                  |     |
| EG-Cor       | PATTERNED STAMPED CONCRETE SURFACE<br>DIMENSIONS AS PER DWGS. AND SPECS. |     |
| tch          | COMPACTED EARTH                                                          |     |
| EG-Ha        | EARTH, SOIL OR PLANTED AREA                                              |     |
| & Sy         | STRUCTURAL                                                               |     |
| EG-Tags      | WALLS                                                                    |     |
| ders         | BEAMS                                                                    |     |
| EG-Bord      |                                                                          |     |
|              | SLAB RECESS                                                              |     |

|                        |                                                         |              | DRAWING SCALE |       |          |       |
|------------------------|---------------------------------------------------------|--------------|---------------|-------|----------|-------|
| MILLIMETRIC BASED DWGS |                                                         | 1/200        | 1/50          | 1/10  | 1/2      |       |
|                        |                                                         |              |               | 1/20  | 1/5      | 1/1   |
| HATCH LAYER            | DESCRIPTION                                             |              |               | HAT   | CH SCALE |       |
| A-PATT-CONC            | ANSI 31 C                                               | <b>X</b> =0  | 40            | 10    | 2        | 0.4   |
|                        | CONCRETE STRUCTURE REPRESENTATIC<br>FOR ALL DWGS.       | NN .         | 20            | 4     | 1        | 0.2   |
| A-PATT-BLWO            | ANSI 37 C                                               | α=0          |               | /     | 6        | 12    |
|                        | BLOCKWORK WALLS REPRESENTATION                          |              |               | 12    | 3        | 0.6   |
| A-PATT-BRCK            | ANSI 37                                                 | α=0          |               | /     | 3        | 0.6   |
|                        | BRICK WALLS REPRESENTATION                              |              |               | 6     | 1.5      | 0.3   |
| A-PATT-WOOD            | DASH C                                                  | <b>X</b> =0  |               | /     | 3        | 0.4   |
|                        | WOOD REPRESENTATION                                     |              |               | 4     | 1        | 0.4   |
| A-PATT-STON            | ANSI 33 C                                               | <b>X</b> =0  |               | /     |          |       |
|                        | STONE REPRESENTATION                                    |              |               |       | 2        | 0.4   |
|                        |                                                         |              |               | 4     | 1        | 0.2   |
| A-PATT-MRTR            | AR-SAND C                                               | α=0          |               | /     | 0.2      | 0.04  |
|                        | MORTAR & PLASTER REPRESENTATION<br>ON DETAILS DWGS.     |              |               | 0.4   | 0.1      | 0.02  |
| A-PATT-STEL            | ANSI 34                                                 | <b>Ω</b> =0  |               | /     |          | 0.4   |
|                        | STEEL ELEMENTS                                          |              |               | 4     | 1        | 0.4   |
| A-PATT-TILE            | HOUND                                                   | <b>Ω</b> =0  |               | 40    |          | 10    |
|                        | VINYL FLOOR COVER<br>DIMENSIONS AS PER DWGS. AND SPECS. |              | 80            | 40    | 4        | 0.8   |
| A-PATT-TILE            | AR-HBONE (                                              | α=0          |               | //    |          |       |
|                        | DATTERNED STAMPED CONCRETE SUBFA                        | CE.          | 2.4           | 0.6   | 0.12     | 0.024 |
|                        | DIMENSIONS AS PER DWGS. AND SPECS.                      | CE           | 1.2           | 0.24  | 0.06     | 0.012 |
| A-PATT-ERTH            | EARTH C                                                 | <b>X</b> =45 | 90            | 24    | 10       | 0.96  |
|                        | COMPACTED EARTH                                         |              | 48            | 9.6   | 2.4      | 0.30  |
| A-PATT-ERTH            | AR-CONC C                                               | <b>α</b> =0  |               | /     |          |       |
|                        | EARTH, SOIL OR PLANTED AREA                             |              | 8             | 2 0.8 | 0.4      | 0.08  |

|             |                                                                       |              |        | DRAWING SCALE |          |          |  |  |
|-------------|-----------------------------------------------------------------------|--------------|--------|---------------|----------|----------|--|--|
| ARCHITE     |                                                                       | EKINS        | 1/200  | 1/50          | 1/10     | 1/2      |  |  |
|             |                                                                       |              | 1/100  | 1/20          | 1/5      | 1/1      |  |  |
| HATCH LAYER | DESCRIPTION                                                           |              |        | HAT           | CH SCALE |          |  |  |
| A-PATT-CONC | ANSI 31                                                               | α =0         | 0.04   | 0.01          | 0.002    | 0.0004   |  |  |
|             | CONCRETE STRUCTURE REPRESENTATI<br>FOR ALL DWGS.                      | ON           | 0.02   | 0.004         | 0.001    | 0.0002   |  |  |
| A-PATT-BLWO | ANSI 37                                                               | α =0         | . /    |               | 0.006    | 0.0012   |  |  |
|             | BLOCKWORK WALLS REPRESENTATION                                        | 1            |        | 0.012         | 0.003    | 0.0006   |  |  |
| A-PATT-BRCK | ANSI 37                                                               | α=0          |        |               | 0.003    | 0.0006   |  |  |
|             | BRICK WALLS REPRESENTATION                                            |              |        | 0.006         | 0.0015   | 0.0003   |  |  |
| A-PATT-WOOD | DASH                                                                  | α=0          |        |               | 0.002    | 0.0004   |  |  |
|             | WOOD REPRESENTATION                                                   |              |        | 0.004         | 0.001    | 0.0002   |  |  |
| A-PATT-STON | ANSI 33                                                               | α =0         |        |               | 0.002    | 0.0004   |  |  |
|             | STONE REPRESENTATION                                                  |              |        | 0.004         | 0.001    | 0.0002   |  |  |
| A-PATT-MRTR | AR-SAND                                                               | α=0          |        | /             | 0.0002   | 0.00004  |  |  |
|             | MORTAR & PLASTER REPRESENTATION<br>ON DETAILS DWGS.                   |              |        | 0.0004        | 0.0001   | 0.00002  |  |  |
| A-PATT-STEL | ANSI 34                                                               | α=0          |        | /             | 0.002    | 0.0004   |  |  |
|             | STEEL ELEMENTS                                                        |              |        | 0.004         | 0.001    | 0.0002   |  |  |
| A-PATT-TILE | HOUND                                                                 | α=0          |        | 0.040         | 0.008    | 0.0016   |  |  |
|             | VINYL FLOOR COVER<br>DIMENSIONS AS PER DWGS. AND SPECS                | 5.           | 0.080  | 0.016         | 0.004    | 0.0008   |  |  |
| A-PATT-TILE | AR-HBONE                                                              | α=0          | 0.0024 | 0.0006        | 0.00012  | 0.000024 |  |  |
|             | PATTERNED STAMPED CONCRETE SURF.<br>DIMENSIONS AS PER DWGS. AND SPECS | ACE<br>S.    | 0.0012 | 0.00024       | 0.00006  | 0.000012 |  |  |
| A-PATT-ERTH | EARTH                                                                 | <b>α</b> =45 | 0.096  | 0.024         | 0.0048   | 0.00096  |  |  |
|             | COMPACTED EARTH                                                       |              | 0.048  | 0.0096        | 0.0024   | 0.00048  |  |  |
| A-PATT-ERTH | AR-CONC                                                               | α=0          | 0.008  | 0.002         | 0.0004   | 0.00008  |  |  |
| 3 L 3 L 3 L | EARTH, SOIL OR PLANTED AREA                                           |              | 0.004  | 0.0008        | 0.0002   | 0.00004  |  |  |

#### E. ERGA ANNOTATIVE TOOLS

The Erga Annotative Tools is similarly organized as the Erga Tools with the only difference that

objects contained in the palettes are Annotative Objects.

#### 1. ANNOTATIVE OBJECTS

- Annotative Property is applied only on Annotations.
- Annotations are objects commonly used to annotate the drawing like:
  - Hatches
  - Text (single-line and multiline)
  - Tables
  - Dimensions
  - Tolerances
  - Leaders and multi leaders
  - Blocks
  - Attributes
  - Annotative objects are automatically scaled, base to the current *Annotation Scale* setting (Refer to Annotation Scale page 22) and are automatically displayed at the correct size.
  - The Annotative Property can be generalized **By Style** or by changing the "Annotative Property" of a specific object in the **Properties Palette** (Figure 8)

#### 2. HANDELING DRAWINGS WITH MULTIPLE SCALES

#### Annotation Object Scale List

 An annotative object can support several annotation scales for views at different scales. You can add or delete scales from the Object scale list assigned to the selected annotative object in the Annotation Object Scale (Figure 7)

To open Annotation Object Scale:

<u>Ribbon:</u> Go to Annotate  $\rightarrow$  Annotation

Scaling  $\rightarrow$  Add / Delete Scales.

- or <u>AutoCAD Classic</u>: Modify  $\rightarrow$  Annotative Object Scale  $\rightarrow$  Add/Delete Scales.
- or Command Line: objectscale.
- or <u>From the object properties</u>: Select the annotation  $\rightarrow$

Go to Properties  $\rightarrow$  Misc  $\rightarrow$  Annotative Scale  $\rightarrow$ 

Press by to open the Object Scale List (Figure 8).

When you hover the cursor over an annotative object that supports one annotation scale, the cursor displays a  $\mathbb{A}$  icon. When the object supports more

than one annotation scale, it displays a <sup>AAA</sup> icon. In case the icon isn't displayed go to:

Options (Shortcut "op")  $\rightarrow$  Selection  $\rightarrow$  Selection preview  $\rightarrow$  Check "When no command is active".

| (  | General            | •                           | Autodesk AutoCA                           |
|----|--------------------|-----------------------------|-------------------------------------------|
| 17 | Color              | Red                         |                                           |
|    | Layer              | 0                           | IE                                        |
|    | Linetype           | ByLayer                     |                                           |
|    | Linetype scale     | 1.0000                      |                                           |
|    | Plot style         | ByColor                     | 1                                         |
|    | Lineweight         | ByLayer                     | AutoCA                                    |
|    | Transparency       | ByLayer                     | 1400                                      |
| 1  | Hyperlink          |                             | Multileade                                |
|    | Associative        | No                          |                                           |
| 10 | Misc               |                             | Appotative Property                       |
| 17 | Dim style          | Standard                    | Annotative Property                       |
|    | Annotative         | Yes                         | set to Yes                                |
|    | Annotative scale   | Yes                         | 1( 1                                      |
| I. | Lines & Arrows     | No                          | · · · ·                                   |
| Ī  | Text               |                             |                                           |
| 17 | Fill color         | None                        | Blocks wi                                 |
|    | Fractional type    | Horizontal                  | Attribute                                 |
|    | Text color         | <ul> <li>ByLayer</li> </ul> | A                                         |
|    | Text height        | 0.1800                      | 31-100-10-10-10-10-10-10-10-10-10-10-10-1 |
|    | Text offset        | 0.0900                      |                                           |
|    | Text outside align | Off                         |                                           |
|    | Text pos hor       | Centered                    |                                           |
|    | Text posivert      | Centered                    |                                           |
|    | Text style         | Standard                    |                                           |
|    | Text inside align  | Off                         | Dimension                                 |

|                               | Figure 7              |
|-------------------------------|-----------------------|
| Annotation Object Scale       | X                     |
| Object Scale List             |                       |
| 1:1                           | Add Delete            |
| 1 paper unit = 1 drawing unit |                       |
| List all scales for selected  | l objects             |
| Clist scales common to all    | selected objects only |
| OK                            | Cancel Help Figure 8  |
| roperties                     |                       |
| Rotated Dimension             | - E                   |
| General                       | •                     |
| Misc                          | •                     |
| Dim style                     | & ERGA-Annotative     |
| Annotative                    | Yes                   |
| Annotative scale              | 1:200 mm              |

| election p | review                 |
|------------|------------------------|
| When       | a command is active    |
| ✔ When     | no command is active   |
|            | Visual Effect Settings |

To automatically update annotative objects to support the current annotation scale:

On the drawing status bar, click the button is so it displays as so it displays as so every time you change the annotation scale, the current scale will be added automatically to all annotative objects scale lists in the drawing including all annotative objects nested in blocks and Xrefs.

When the drawing contains Xrefs having different units and containing annotative objects, (ex: your current drawing is with millimetric settings and contains Xrefs with metric settings), if the button display is and you change the annotation scale, all annotation inside blocks or Xrefs will be displayed with an abnormal size (too big, or small) this is because the annotation scale settings differ from millimetric to metric settings ( refer to Annotation Scale page22). So you have

to be careful before using the 🖄 button.

It would be better to turn off ker annoautoscale while using drawings with Xrefs files, or unload Xrefs before using it and than reload.

- To edit Object Scale List of nested object:
  - Open Block or Reference in Block Editor (bedit command) or in place Edit Reference (refedit command)
  - Select the nested annotative objects and edit its object scale list.
  - For external References you can open the Xref edit its object's scale list, save and reload.

#### Annotation Object's Location

- The location of each scale representation of an annotative object can be adjusted using grips.

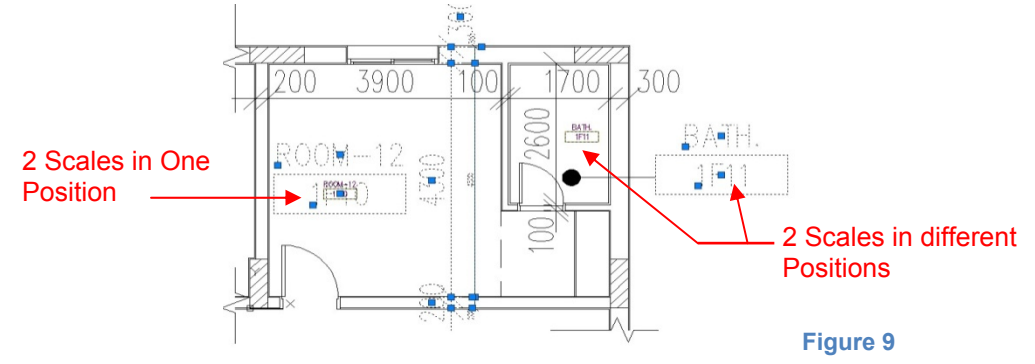

Once an annotation is selected, alternate scale representations (different scales and locations) are temporarily displayed in a dimmed state. (Figure 11)

The ANNORESET, resets the locations of all alternate scale representations of the selected annotative objects.

| <u><i>Ribbon:</i></u> Annotate tab $\rightarrow$ Annotation Sca | ling panel $\rightarrow$ Sync Scale Positions |
|-----------------------------------------------------------------|-----------------------------------------------|
|-----------------------------------------------------------------|-----------------------------------------------|

- or <u>Menu:</u> Modify  $\rightarrow$  Annotative Object Scale  $\rightarrow$  Synchronize Multiple-Scale Positions
- or <u>Shortcut menu</u>: Select an annotative object. Right-click and choose Annotative Object Scale  $\rightarrow$  Synchronize Multiple-Scale Positions.
- or Command Line: annoreset

#### **Annotation Visibility**

When Annotation Visibility is turned on 2/20, all annotative objects are displayed.

When annotation visibility is turned off [20], only annotative objects for the current scale are displayed. (see next example)

(N.B: The Annotation Visibility is found at the right side of the Status Bar).

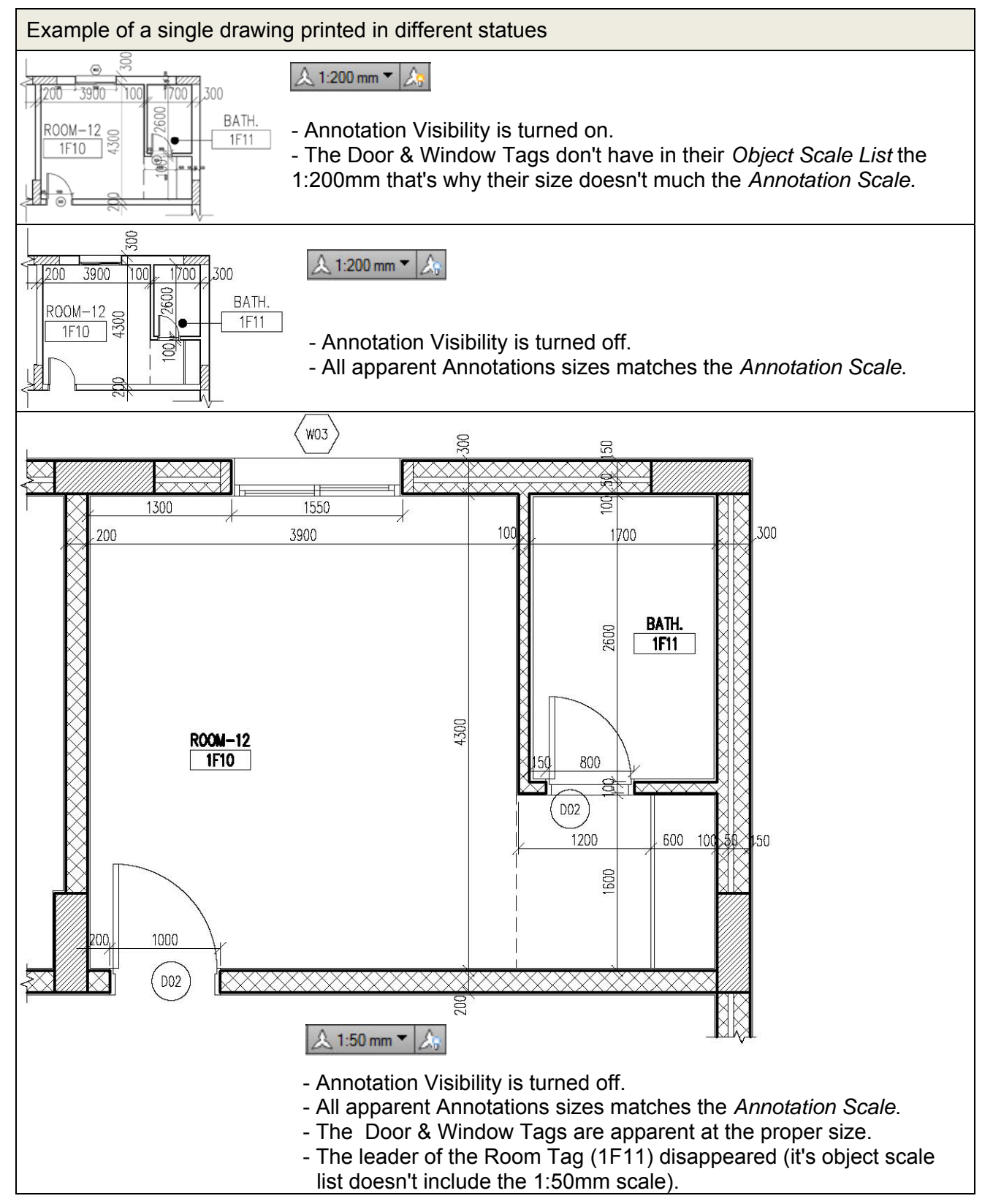

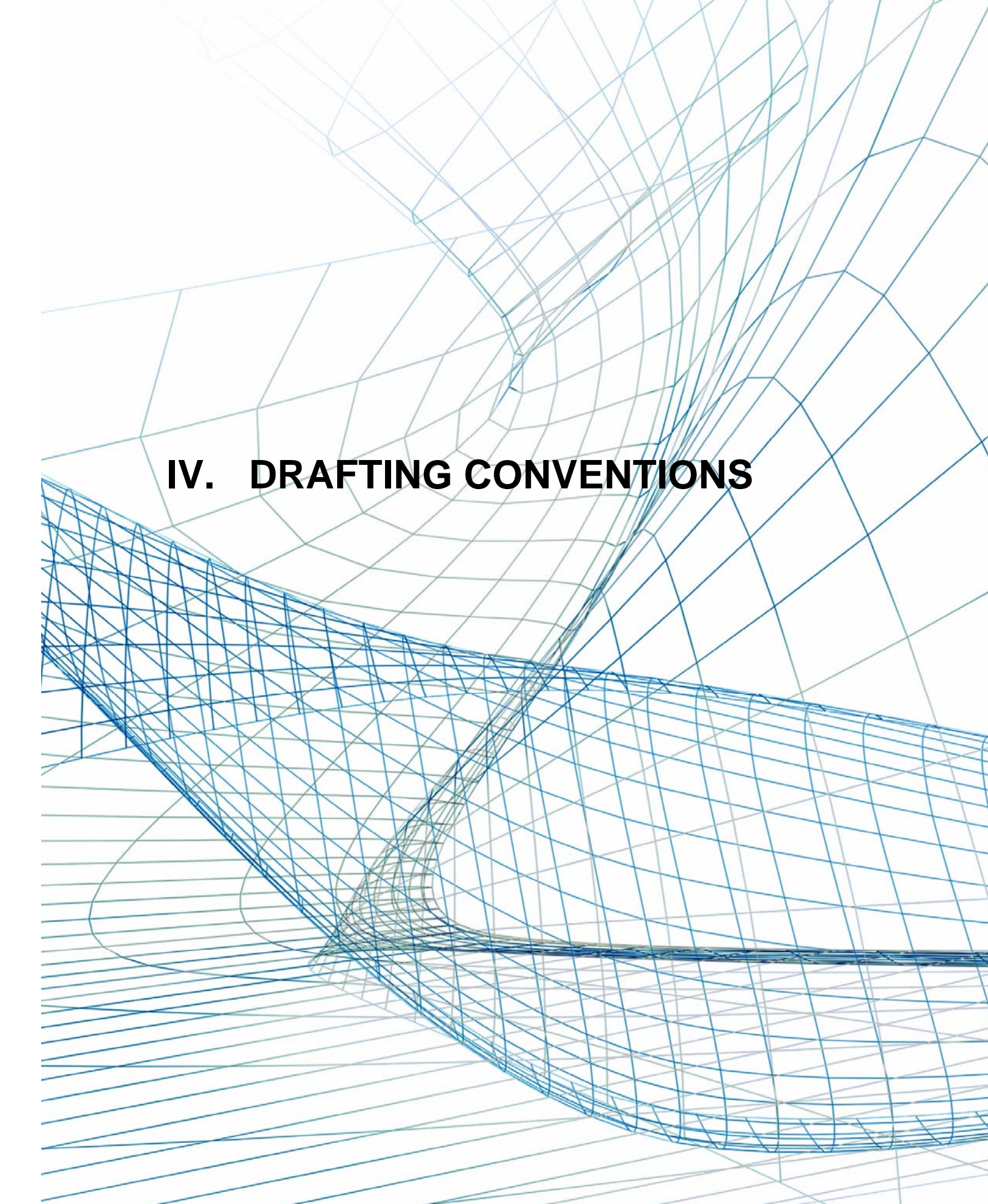

## **IV. DRAFTING CONVENTIONS**

![](_page_46_Figure_2.jpeg)

#### A. GRID LINES

**Vertical grid lines:** located across the top and are numbered from left to right. **Horizontal grid lines:** located to the right and are alphabetized from bottom to top.

#### B. PLANS

#### **Floor Plans**

The following list of items should be included on all Architectural floor plans:

- Room names and numbers.
- Floor plan dimensions. Locate walls and partitions, level changes, and close strings of dimensions from column grid to column grid.
- Partition types.
- Borrowed light and louver types. Show exterior window types in small projects.
- Exterior and interior wall elevation references.
- Building section references.
- Wall section references.
- Floor plan horizontal detail references.
- Termination of floor materials within a room.
- Floor drain and slope lines of drainage to floor drain. Show extent and direction of slope.
- Plumbing fixtures, fire hose, and extinguisher cabinets.
- Built-in casework, shelving, lockers, benches, kitchen casework, and equipment.
- Openings in the floor such as elevator and dumbwaiter shafts, mechanical / plumbing/ electrical shafts, atria, stairs, and escalators. Do not show an "X" through a chase unless entire chase is a floor penetration.
- Trenches and other recessed areas needing depressions in the floor, such as recessed floor mats, thickset ceramic tile, and other items. Dimension and details each.
- References to details and sheet notes.
- Significant overhead features such as balconies, skylights, beams, and roof overhangs. Indicate with a dashed line and add a note describing what that line represents.
- Edge of slabs, ledges, equipment pads, and curbs. Do not show walls and bridges at the next level below, or items that appear on another floor or roof plan. Make sure that the structural drawing set contains the details required to illustrate these items.

#### **Reflected Ceiling Plans**

- References to details for ceiling edge conditions, building expansion, control joints and seismic joints, and lighting coves. Do not reference building or wall section cuts.
- Description of exterior soffit materials. Include light fixtures, control joints, and access panels.
- Ceiling material indications. If more than one material is scheduled, show extent of materials. Place the ceiling component legend on the reflected ceiling plans rather than in the general information sheet.
- Light fixtures, exit lights, sprinkler heads, supply and return grilles, smoke detectors, speakers, emergency shower, and other items. Dimension if necessary.
- Ceiling access panels including panels that are furnished by mechanical or electrical trades. Indicate size.
- Rated partitions and other partitions extending through the ceiling plane to the structural deck. Identify rated partitions by a symbol.
- Skylights and roof hatches. Dimension if necessary.
- Plenum barriers where required by code.
- Elements located above ceilings requiring specific locations or construction such as fire-rated horizontal enclosures, catwalks, disappearing stairs, air handling equipment, and other elements.
- Delete door swings and door openings unless opening extends to the ceiling.

#### **Roof Plans**

- Extent and direction of slope to roof drains. Show emergency roof overflow drains or scuppers. Include elevations of high points, ridges, low points, drains, and over flows for accurate determination/ confirmation of roof slope.
- Penthouse roof plan. Show on the same drawing if possible.
- Roof pavers, walking surfaces, changes in materials, building expansion, and roofing control and seismic joints.
- Antennas and supports, lightning arresters, major roof penetrations, window cleaning equipment, roof-mounted equipment, and screen walls. Coordinate lightning protection locations with Electrical.
- Skylights.
- Size and locate downspouts and gutter expansion joints for buildings with hipped roofs.
- Splash blocks at downspouts that discharge water onto a lower roof level.
- Roof access and ladders to different levels.
- Roof crickets.
- References to details for the items listed above. Do not detail parapets if shown on the wall sections.
- Eliminate conflict between roof penetrations (i.e. vents, exhausts) and roof crickets, flashing, and valleys. Consider relocating penetrations to less visible areas.

#### **Interiors Plans**

The following list of items should be included on all Interior floor plans:

- Borrowed light and louver openings.
- Interior room elevation references.
- Pertinent tables, schedules, key, and sheet notes.
- Building expansion and seismic joints if they intersect and affect furniture and equipment installations.
- Trenches and other recessed areas with depressions.
- Fire hose cabinets that contain fire extinguishers, extinguisher cabinets, and wall mounted extinguishers. Coordinate locations with Architectural and Fire Protection plans.
- Drinking fountains, water coolers, and all other plumbing fixtures.
- Toilet partitions, toilet casework, and toilet accessories.

#### Guidelines for Interior Plans:

- Indicate rooms with equipment or custom furniture or other areas to be enlarged by a dashed line around the area. Reference to enlarged plan. Show furniture and equipment on enlarged plan only. Do not duplicate information shown on smaller scale plans. Show interior elevation references on the enlarged plan.
- Coordinate location of furniture and equipment with lockers, cabinets, chalkboards, tack boards, electrical outlets, thermostats, clock outlets, and other items contained in the Architectural / Engineering documents.
- Identify each item of furniture and equipment by a mark number.

#### Classifications of Furniture, Fixtures, and Equipment

- **Class 1:** Permanently fixed items with permanent utility connections, such as stoves, dishwashers, steam tables, light fixtures, wall switches, water chillers, air handling units, bridge cranes, pumps, electrical generators, transformers, and switch gear; and large fixed shop equipment such as automatic cutting machines, air compressors, jib cranes, large cleaning and plating tanks, and milling machines.
- Class 2: Portable items with flexible or quick-disconnect utility connections, including office and household items such as computers, calculators, electric coffee pots, vacuum cleaners, table lamps, floor lamps, window air conditioning units, household refrigerators, and television sets; and shop equipment such as powered hand drills (electric and pneumatic), powered hand-held saws, air compressors, welding machines, oxyacetylene cutting and welding outfits, and paint sprayers.
- Class 3: Movable items without utility connections, including office and household furnishings such as chairs, sofas, stands, desks, tables, rugs, beds, and shop equipment such as tool cabinets, work benches, storage racks, storage bins, storage shelves, bench-mounted vises, hand-powered trucks for handling compressed gas tanks, and A-frame cranes.
- Class 4: Expendable and consumable items, including expendables such as window curtains, shower curtains, bed linens, uniforms, clothing, brooms, wall mirrors, wall pictures, tableware, crystal ware, kitchen cutlery, cooking utensils, hand tools (pliers, screwdrivers, wrenches), mechanics' tool kits, test equipment (small battery-powered, hand-held voltmeters and multimeters), and storage aids (Plastic storage bins and shelf separators); and consumables such as products with limited shelf life (medicines, chemicals, paints and food), household supplies (soaps, cleansers, and ammonia solutions), office supplies, shop supplies (nuts, bolts, welding rods, fluxes, electrical tape), janitorial supplies (wiping cloths, paper towels, toilet paper, and oil absorbent sweeping materials).

#### C. ELEVATIONS

Drawing an elevation as a direct projection from the plan, even for oblique or curved surfaces, is normal for schematic design drawings. However, this method is not suitable for design development and construction drawings. Curved elevations should be shown as if they are flat and identified as "straightened". The same approach applies to partial elevations forming an angle to the main elevation. These should be identified as "unfolded". Drawing the elevations in this manner depicts openings and other features in their true dimensions. (Figure 04.31)

If design development elevations are upgraded directly from the schematic design drawings, delete all graphics depicting people and cars as well as any shadows and shading that may be shown on the original drawings.

![](_page_48_Figure_13.jpeg)

![](_page_48_Figure_14.jpeg)

(AS SHOWN IN CONSTRUCTION DOCUMENTS)

Figure 04.31 How to represent an elevation for the different phases.

The following list of items should be included on all exterior elevation drawings:

- Key Plan. Indicate locations of exterior elevations.
- Column grid lines, and match lines, if used.
- Scale. Indicate scale on all architectural exterior elevations (and partial exterior elevations).
- Building section references, if not shown on plans.

![](_page_49_Figure_5.jpeg)

Figure 04.32 Elevation at grade.

- Wall section references, if required by project complexity.
- Typical type and extent of materials, tie holes, and rustication joint patterns, and fenestration.
- Floor-to-floor dimensions.
- Extent of building elements below grade. Represent with dashed lines. (Figure 04.32)
- Gutters, rain leaders or downspouts, and roof scuppers labeled as to function.
- All penthouses, skylights, roof-mounted equipment extending above the parapet, mechanical louvers, or equipment screens. Do not indicate size of equipment.
- Ladders to roofs.
- Building identification graphics.
- Handrails and guardrails.
- Dock bumpers.
- Site adjacency elements such as retaining walls.
- Typical and non-typical detail references.
- Hidden and partial elevations.
- Lintels and shelf angles. Show dashed.
- Expansion and control joints for cement plaster and concrete masonry. Show extent of different cement plaster textures.
- Extent of different unit masonry bond patterns, colors, and textures.
- Movement joints, rustication joints, building expansion joints, and seismic joints. Coordinate with Structural plans.
- Form and tie patterns for architectural concrete.
- Light fixtures and signage.

#### **Interior Elevations**

The following list of items should be included in all interior elevations:

- Access panels including those furnished by Mechanical and Electrical plans. Indicate size.
- Louvers and grilles. Coordinate sizes with Mechanical plans.
- Electrical switchgear and panels.
- Large pipe and duct penetrations.
- Changes in wall materials including acoustical applications.
- Door and borrowed light heights. Coordinate with coursing of masonry walls.
- Vertical dimensions and, in some cases, horizontal dimensions if not shown on the plans.
- Power, telephone, data, and other outlets around casework, equipment, furnishings, and other places where the location is critical.

#### Guidelines for Interior Elevations:

- Coordinate extent of cabinets with Interiors and Equipment drawings.
- Indicate and locate by dimension expansion, seismic, masonry, and plaster control joints.
- If more than one material is scheduled for a room's wall, its extent should be graphically shown and dimensioned.
- Indicate and dimension location of wall sconces.

![](_page_50_Figure_1.jpeg)

#### D. BUILDING SECTIONS

The following list of items should be included in all building section drawings:

- Key plan showing building section cut lines.
- Scale. Indicate scale on all building sections.
- Column grid lines, if used, should be shown at top of each section.
- Match lines, if used.
- Other building section references that intersect the building section. The tail of the intersecting building section reference should point in the direction that the section is cut.
- Room numbers within the section.
- Floor-to-floor dimensions.
- Finish grade.
- Ceilings and partitions that are cut in section.
- Major materials, symbols, and abbreviations lists. Show only a minimum amount of material indications where changes or termination of materials occurs

#### E. WALL SECTIONS

The following list of items should be included in wall section drawings:

- Interior and exterior materials and finishes.
- Detail references.
- Finish grade.
- Floor levels, floor-to-floor dimensions. Do not show ceiling heights documented in Finish Schedule or on the reflected ceiling plan, unless it is necessary for clarification.
- Profile of built-in equipment against wall.
- Louvers. Coordinate with Mechanical.
- Masonry coursing relative to the dimensions shown on the section.

![](_page_51_Figure_0.jpeg)

Figure 04.37 Hierarchy of dimensions.

#### F. ENLARGED FLOOR PLANS

Place a dashed line around areas or rooms to be enlarged to provide more extensive detailing and dimensions. Stairwells, toilet rooms, kitchens, laboratories. Do not duplicate information on smaller scale plans.

#### **Toilet Rooms**

Dimension the centerline of each plumbing fixture and tie all dimensions to a fixed point.

![](_page_51_Figure_6.jpeg)

Figure 04.38 Example of a toilet plan showing dimensioning, accessory identification, and reference to elevation.

#### G. STAIR SECTIONS

Draw these sections adjacent to the plans associated with them. The first level plan should be placed at the bottom of the sheet with subsequent levels arranged vertically above in an orderly succession.

Stair sections should show the number of risers, headroom dimension, and details for handrails and guardrails. Caution should be paid to avoid over drafting.

The following list of items should be included in stair section drawings:

- Concrete stairs are detailed by Structural. Unless applied finishes are provided (i.e., terrazzo, granite, and special handrails), eliminate drawing these sections. Reference tread nosing, handrails, and other architectural features from floor plans or building sections.

- If fire hose or fire valve cabinets occur in stairs, show these in section and dimension heights and location.

- Tie dimensions to the number of risers and observe minimum clearances.

- Draw handrails and guardrails in detail.

- Draw a detail at slab edge and indicate whether the space below the first landing is enclosed by a furring partition.

- Indicate a ladder and roof hatch to access the roof. If roof access is through a stair penthouse, show a curb to raise the doorsill above the adjacent roof to facilitate flashing.

![](_page_52_Figure_11.jpeg)

Figure 04.39 Stair plan.

![](_page_53_Figure_0.jpeg)

Figure 04.40 Stair section

![](_page_53_Figure_2.jpeg)

SHOW THE LEAST NUMBER OF STEPS (MANUAL DRAFTING).

- 2 DO NOT SHOW REPETITIOUS IDENTICAL FLOORS ON MULTI-STORY PROJECTS. EVEN IF THERE IS SPACE TO INCLUDE THEM.
- SHOW INTERMEDIATE RAILINGS AT THE TOP AND BOTTOM OF STAIR AND ANY ATYPICAL CONDITIONS ONLY (MANUAL DRAFTING).

- INFORMATION OF INTEREST TO THE ROOFING SUBCONTRACTOR ONLY. ROOF PLAN AND DETAILS SUCH AS DETAIL AIO/A-502 ALSO PROVIDE THIS INFORMATION.
- 2 ROOM FINISH SCHEDULE AND REFLECTED CEILING PLAN DUPLICATE THIS INFORMATION.
- 3 REPETITIOUS AND TIME-CONSUMING DRAFTING THAT DOES NOT CONTRIBUTE ANY INFORMATION BEYOND THAT WHICH IS PROVIDED BY THE OVERALL DIMENSION.
- (4) THIS DETAIL SHOULD BE REFERENCED ON DETAIL C3/A-503.
- 5 REFERENCE SECTION TITLE TO FLOOR PLAN.
- DIMENSION BELONGS ON BUILDING SECTION, STAIR FABRICATOR DOES NOT REFERENCE THIS INFORMATION.
- 7
   REPETITIOUS INFORMATION AND DIFFICULT

   TO READ. USE THE ABBREVIATION "TYP"

   FOR REPETITOUS DIMENSIONS.
- (B) THIS DIMENSION STRING IS DUPLICATED ON THE PLANS.

# CHECK LISTS

V.

## FOR ARCHITECTURAL DRAFTING

## V. DRAFTING CHECK LISTS FOR ARCHITECTURAL DESIGN

#### **USEFUL INFORMATION FOR ARCHITECTURAL DESIGN**

Further to our checking of several projects, we faced many repetitive mistakes, so please find hereafter a list of points to be taken into consideration in the architectural design and to which, each project should abide, where applicable:

- Ramps: Slope
  - Clearance
  - Curbstone
  - Screed
  - Radius
- Stairs: Flight minimum width: 100 cm.
  - Landing minimum width: Equal to Flight Width.
  - Proportion between Risers Height & Treads Width should follow the rule of: 60cm < 2R+T < 64cm (preferable value: 63cm)</li>
  - Minimum Void between two flights: 20 cm
  - Balustrade
  - Clearance
  - Dry and Wet risers (if required) near staircase. Provide a recessed location where possible.
  - On 1/100, 1/50 scaled plans: Only upper limits should be drawn as hidden lines.
  - On detailed stairs plans: Beside the upper limits, concrete limits to be added as hidden lines and plaster limits as continuous lines.
- Lifts: Machine room (Machine room above, machine room below, machine room less, hydraulic...)
  - Overhead Dimension
  - Hoist way: Minimum 160cm x 160cm.
  - Pit Dimension
  - Door opening system (Central, telescopic)
  - Minimum Door opening dimension: 80cm (Provide enough space for the doors when opened).
- Doors: Reference (Wooden, steel, Aluminum...)
  - Dimensions (Bathrooms, technical rooms, entrance, other...)
  - Opening system (Casement, swinging, sliding, sectional, revolving)
  - Fire rating (Specs.)
  - Jambs
  - Clearance
  - Sub frame
  - Burglarproof protection doors

- Windows: Reference (Wooden, steel, Aluminum...)
  - Shutters
  - Dimensions
  - Opening system (Casement, swinging, sliding, sectional, revolving)
  - Cleaning system
  - Sills
  - Jambs
  - Height from floor finishes level and top level
- Shutters: Material (Wooden, steel, Aluminum...)
  - Maximum width ~270cm
  - Shutters on internal angle
  - Type (Casement, rolling, folding)
  - Fixation
- Gate: Heights
  - Pedestrian access
  - Steel specs and dimensions
  - Type (Casement, Sliding, folding, ...)
- Corridor: Width  $\geq$  110 cm
- Rooms: Maid room dimensions
- Bathrooms: Washbasin type (Free Standing, Recessed, Semi Recessed...)
  - W.C. (Floor type, Wall Hung)
  - Bidet (Floor type, Wall Hung)
  - Bathtub
  - Distance from axis to wall
  - Distance from axis to axis
  - Shower Tray
  - Shower enclosure
  - Tiling
  - Balustrade: Material
    - Height (Safety Code)
- Gutter (Concrete, Stone, Zinc,...)
- Planters: Depth
  - Waterproofing
  - Drainage
- Waterproofing on terraces:
  - Accessible
  - Not accessible
  - Joints
- Water tank access (From top or from side)
- Water tank ladder (Stainless steel)
- Pump room: -Trench reference tag
   Level
- Fuel tank room: Threshold as per legal requirements

- Generator room: (Air exhaust, fresh air and gas exhaust) as per safety requirements
- Boiler room: (Chimney, double pipe circuit, Air Exhaust & Fresh Air...)
- Chimneys height on roof level
- Shafts (Partition inside exhaust shaft): Access panel location
- Fire rated partitions between two ducts in a same shaft should be mentioned on the Mechanical Drawings and in the Architectural BOQ & Specs.
- Exhaust & Fresh air: Basements and on Elevations (Hood, AHU)
- Provide Riser & Outlets for Toilets in each shop in Commercial Area.
- Swimming Pool:
  - Dimensions
  - Shape (Slopes on section)
  - Overflow trench
  - Compensation Tank
- Schedules must be divided into Four main categories:
  - Schedule of Wooden Works: Doors (DW), Windows (WW), Closets ...
  - Schedule of Aluminum Works: Doors (DA), Windows (WA), Louvers ...
  - Schedule of Steel Works: Doors (DS), Windows (WS), Access traps, Balustrades, Fences, Louvers, Trenches
  - Schedule of Finishes
- Coordinate with EPQS department:
  - Cornice (Reference)
  - Molding (Reference)
  - Balustrade (Reference)
  - Hardware type
  - Signage file
- Coordination with Structural & Electro-Mechanical departments.
- All "Title Block" inserted onto the layout must have an Insertion Point with "0,0,0 coordinates"

• All "*Floor Plans Views*" of the same project must have on the layouts the same position. The best way to do so is to adjust one of the floor plan layouts, give it a label (else than *Layout1* or *Layout2* ex:1681T-A1) and then import it onto the other drawings.

To *Import Layout onto a drawing* do one of the following:

![](_page_59_Figure_2.jpeg)

- To copy lines from Xref, use "Copy nested object" command: Go to Express / blocks/ Copy nested object.
- Always **Draw New Files** for development **Never** use Conceptual files.

## **DRAFTING PERMIT CHECKLIST**

![](_page_60_Picture_1.jpeg)

| PREPARED BY: |                                                                                         | PROJECT NO & ID:                                             | DATE:   |  |
|--------------|-----------------------------------------------------------------------------------------|--------------------------------------------------------------|---------|--|
|              |                                                                                         | SECTOR/SUB-SECTOR:                                           | PHASE:  |  |
| Check        | Item                                                                                    |                                                              | Remarks |  |
|              | 1. GENERAL:                                                                             |                                                              |         |  |
|              | North direction                                                                         |                                                              |         |  |
|              | Property line, Expropriation, A + dimensions.                                           | lignment, set back, road axes                                |         |  |
|              | Lot levels at all corners + level                                                       | at mid-road elevation.                                       |         |  |
|              | Levels at all floors.                                                                   |                                                              |         |  |
|              | Refer & Adopt road levels from Beirut Municipality for all Beirut projects.             |                                                              |         |  |
|              | Section tags.                                                                           |                                                              |         |  |
|              | Grid & Grid dimensions.                                                                 |                                                              |         |  |
|              | Arab text.                                                                              |                                                              |         |  |
|              | Tiling only in bathrooms and to                                                         | pilets.                                                      |         |  |
|              | Refer to Construction Regulati                                                          | ons                                                          |         |  |
|              | Indicate lift pit & its level                                                           |                                                              |         |  |
|              |                                                                                         |                                                              |         |  |
|              | 2. SITUATION:                                                                           |                                                              |         |  |
|              | Neighboring lots and roads nu                                                           | mbers.                                                       |         |  |
|              | Building outline only with shad                                                         | e or hatch.                                                  |         |  |
|              | No axis, no set back.                                                                   |                                                              |         |  |
|              |                                                                                         |                                                              |         |  |
|              | 3. IMPLANTATION & SANITA                                                                | ARY:                                                         |         |  |
|              | Differentiate between indoor o<br>outline (magenta) & terraces o                        | outlines (white), balconies<br>outline (yellow). (3 layers). |         |  |
|              | Legal areas outlines and annotations on velum paper.                                    |                                                              |         |  |
|              | Sanitary drainage to main city sewer or to septic tank.                                 |                                                              |         |  |
|              | Implantation of septic tank not less than 2m from plot limits disregarding the set back |                                                              |         |  |
|              | Draw plan & section for the se                                                          | ptic tank.                                                   |         |  |
|              |                                                                                         |                                                              |         |  |
|              | 4. FOUNDATION:                                                                          |                                                              |         |  |
|              | Draw footings for all columns,                                                          | retaining walls and tie beam.                                |         |  |
|              | Draw general dimensions only                                                            | •                                                            |         |  |
|              |                                                                                         |                                                              |         |  |

| 5. BASEMENTS                                                                                                    |  |
|----------------------------------------------------------------------------------------------------|--|
| To consider the 1st basement as a basement floor not an                                                                 |  |
| exploited floor, it should have at least 60% of it's elevations backfilled, its ceiling level should be at Max 1M above |  |
| road's midlevel and its floor under the lower road level.                                                               |  |
| <br>The parking clear height $> 2.2m$ .                                                                                 |  |
| Length & percentage level for each ramp slope as per                                                                    |  |
| regulations.                                                                                                    |  |
| The ramp entrance clear height > 2m.                                                                                    |  |
| Cars dimensions & spacing as per regulations.                                                                           |  |
| Spaces annotations to refer to building functions.                                                                      |  |
| Ramp width as per regulations.                                                                                          |  |
| Fresh Air & Exhaust fan for generator room, and door annotation.                                                        |  |
|                                                                                                    |  |
| 6. GROUND FLOOR:                                                                                                    |  |
| No construction is allowed within the road setback.<br>(do not draw in setback).                                        |  |
| Electrical transformer (According to Electrical Department Authority)                                                   |  |
| Allowable floor clear height is 4.5m without Mezzanines                                                                 |  |
| Piloti clear height min=2.2m                                                                                            |  |
|                                                                                                    |  |
| 7. TECHNICAL FLOOR:                                                                                                    |  |
| Maximum clear height concrete to concrete is 1.8m. (no tiling)                                                          |  |
|                                                                                                    |  |
| <u>8. FLOORS:</u>                                                                                                    |  |
| Draw rectangle 450cm x 550cm for legal open view range representation where critical.                                   |  |
| In the road setback, no balconies are allowed under 3.5m.                                                               |  |
| Only general dimensions are requested.                                                                                  |  |
| Where flowerbed width >60cm, include its area in the balconies areas.                                                   |  |
| Exhaust fan Ø15 cm for each closed bathroom or toilet.                                                                  |  |
| Legal open view range for maid rooms, if not change name to storage.                                                    |  |
| Where escape stairs are needed, include their area in the balconies area.                                               |  |
| 9. PENTHOUSE:                                                                                                    |  |
| Where allowable, and where space allocation heights                                                                     |  |
| exceed 2.5m, add those spaces areas into indoor<br>exploitation area.                                                   |  |
| •                                                                                                    |  |

| 10. ROOF FLOOR:                                                                                          |  |
|----------------------------------------------------------------------------------------------------|--|
| Draw staircase and machinery room. (not the lift drawing)                                                |  |
|                                                                                                    |  |
| 11. SECTIONS:                                                                                            |  |
| Floor annotations.                                                                                       |  |
| Vertical dimension of each floor                                                                         |  |
| Level of each floor                                                                                      |  |
| Road and neighbor levels.                                                                                |  |
| Natural land profile                                                                                     |  |
| Retaining wall height for land grading <3.5m from Natural Soil Level.                                    |  |
| Fence height <2m concrete + 1m open fence.                                                               |  |
| Penthouses min slope is 25° and maximum height is 3m to to top of concrete.                              |  |
| Draw outline "Gabarit" from roads & neighbours with dimensions and annotations.                          |  |
|                                                                                                    |  |
| 12. ELEVATIONS:                                                                                          |  |
| <br>Natural Land profile                                                                                 |  |
| Retaining wall height for land grading <3.5m.                                                            |  |
| Fence height ≤2m concrete + 1m open fence (Neighbour<br>Side) ≤1.2m concrete + 1m open fence (Road Side) |  |
| Penthouses min slope is 25° and maximum height is 2.5m to top of concrete.                               |  |
|                                                                                                    |  |
|                                                                                                    |  |
|                                                                                                    |  |
|                                                                                                    |  |
|                                                                                                    |  |
|                                                                                                    |  |
|                                                                                                    |  |
|                                                                                                    |  |
|                                                                                                    |  |
|                                                                                                    |  |

## DRAFTING PRELIMINARY CHECKLIST

![](_page_64_Picture_1.jpeg)

| PREPARED BY: |                                                                | PROJECT NO & ID:                     | DATE:   |
|--------------|----------------------------------------------------------------|--------------------------------------|---------|
|              |                                                                | SECTOR/SUB-SECTOR:                   | PHASE:  |
| Check        | Item                                                           |                                      | Remarks |
|              | <u>GENERAL:</u>                                                |                                      |         |
|              | Drawing title (Date,                                           | number) Erga logo, scale             |         |
|              | Grid & Main Axis                                               |                                      |         |
|              | North sign                                                     |                                      |         |
|              | Section tags                                                   |                                      |         |
|              | Layers, Line thickne                                           | ess, pen assignment                  |         |
|              | Property line, Expro<br>axis, + Dimensions                     | priation, Alignment, Set back, Road  |         |
|              | Refer to Construction                                          | on Regulations                       |         |
|              |                                                                |                                      |         |
|              |                                                                |                                      |         |
|              | Plans                                                          |                                      |         |
|              | Grayscale or colored shades for walls                          |                                      |         |
|              | Tiles, furniture, plan                                         | ts, vehicles                         |         |
|              | Trees, grass, landso                                           | caping blocs for external rendering. |         |
|              | Multigrade level sha                                           | des for roads and circulation        |         |
|              | Use of coloured images and pens colours for coloured printout. |                                      |         |
|              | True type bold text (ex: Arial Black)                          |                                      |         |
|              |                                                                |                                      |         |
|              |                                                                |                                      |         |
|              | Elevations-Sections                                            |                                      |         |
|              | External materials h                                           | atch or image                        |         |
|              | Greyscale shades for                                           | or shadows                           |         |
|              | Trees, people, vehic                                           | cles' etc for rendering              |         |
|              |                                                                |                                      |         |

## DRAFTING CONSTRUCTION

![](_page_66_Picture_1.jpeg)

## CHECKLIST

| PREPARED BY:                                     |                                                                   | PROJECT NO & ID:<br>SECTOR/SUB-SECTOR:                 | DATE:<br>PHASE: |
|--------------------------------------------------|-------------------------------------------------------------------|--------------------------------------------------------|-----------------|
| Check                                            |                                                                   | Item                                                   | Remarks         |
| Construction Document Phase (Design Development) |                                                                   |                                                        |                 |
| This Li                                          | st is to guio                                                     |                                                        |                 |
| drawin                                           | gs,                                                               |                                                        |                 |
| and to                                           | assist him                                                        | in the checking procedure of all drawings.             |                 |
| ILIS UIV<br>Dotaile                              |                                                                   | ors, elevations and sections, wait Sections,           |                 |
| and Sc                                           | ;<br>hedules ((                                                   | Only Floors are listed)                                |                 |
|                                                  | GENERA                                                            | L:                                                     |                 |
|                                                  | Use snap                                                          | ( 50mm for plans, section&1mm for details)             |                 |
|                                                  | Check use                                                         | eful layers ON, unused layers OFF                      |                 |
|                                                  | Implantati                                                        | on of layout drawings is correct (0,0,0)               |                 |
|                                                  | Scales no                                                         | ted and checked                                        |                 |
|                                                  | Model spa                                                         | ace / paper space views are correct                    |                 |
|                                                  | Dimensio                                                          | ns correct, check dimscale & dimlfac                   |                 |
|                                                  | Grid locat                                                        | ion, dimensions, grid ID style and height the          |                 |
|                                                  | same in a                                                         | II drawings                                            |                 |
|                                                  | Room refe                                                         | erences noted & checked                                |                 |
|                                                  | Shaft & op<br>with other                                          | pening locations and dimensions coordinated discipline |                 |
|                                                  | Doors, wi                                                         | ndows, louvers references noted & checked              |                 |
|                                                  | Layers are                                                        | e used correctly as Erga standards                     |                 |
|                                                  | Columns,<br>discipline                                            | Beams & Walls coordinated with other                   |                 |
|                                                  | Details ret                                                       | ferences noted & checked                               |                 |
|                                                  | Hatches a                                                         | re used correctly as Erga standards                    |                 |
|                                                  | Levels for                                                        | all floors and pitched roof are noted correctly        |                 |
|                                                  | Finishing                                                         | references noted & checked                             |                 |
|                                                  | Sections r                                                        | eference details correctly labeled and oriented        |                 |
|                                                  | Symbols of                                                        | correct (levels, sections)                             |                 |
|                                                  | `Slopes in                                                        | slabs noted                                            |                 |
|                                                  | North Sig                                                         | n (only on plans) exists and correct                   |                 |
|                                                  | Linetype scale correct (Ltscale)                                  |                                                        |                 |
|                                                  | Title block: Drawing title (Date, numbers) key plan & key section |                                                        |                 |
|                                                  | Erga logo                                                         | is correctly filled                                    |                 |
|                                                  | Prepare p                                                         | lan notes                                              |                 |
|                                                  | Purge uni                                                         | used layers                                            |                 |

| Update list of drawing                                                                                                    |  |
|----------------------------------------------------------------------------------------------------|--|
| General notes & abbreviations updated for each project                                                                                                |  |
| Notes to be specifics to each project                                                                                                    |  |
| Fire rate                                                                                                    |  |
| Stairs & lift dimensions                                                                                                    |  |
| Corridors > 110cm                                                                                                    |  |
|                                                                                                    |  |
| BASEMENT:                                                                                                    |  |
| Lift pit in last basement level.                                                                                                    |  |
| No lift drawing in lift pit.                                                                                                    |  |
| Chamfer water tank corners plan and section with projection to chamfer.                                                                               |  |
| Circulation sign + Road sign in section + Car parking<br>limits + Car Stop (In floor finishing plan)                                                  |  |
| Drop Beams Projection and Coordinate with Other<br>Discipline                                                                                         |  |
| Waterproofing with its protection system for all basement walls                                                                                       |  |
|                                                                                                    |  |
| GROUND FLOOR & PILOTIS:                                                                                                    |  |
| Fencing.                                                                                                    |  |
| <br>Access levels/ Road levels                                                                                                    |  |
| Drop Beams Projection and Coordinate with Other Discipline                                                                                            |  |
|                                                                                                    |  |
| <br>TYPICAL FLOOR:                                                                                                    |  |
| All fire hose cabinets must be in 25cm block walls at least.                                                                                          |  |
| Before any development, ensure the knowledge of architectural and technical requirements and place complete list with detail sketches and catalogues. |  |
| Drop Beams Projection and Coordinate with Other Discipline                                                                                            |  |
|                                                                                                    |  |
| <br>PENTHOUSE AND ROOF:                                                                                                    |  |
| <br>Waterproofing & Insulation with their protection system                                                                                           |  |
| Drop Beams Projection and Coordinate with Other Discipline                                                                                            |  |
|                                                                                                    |  |